SUPERINTENDENCIA DE ADMINISTRACION TRIBUTARIA

1. Ingresa al Portal SAT https://portal.sat.gob.gt/portal/ y selecciona el icono de Agencia Virtual.

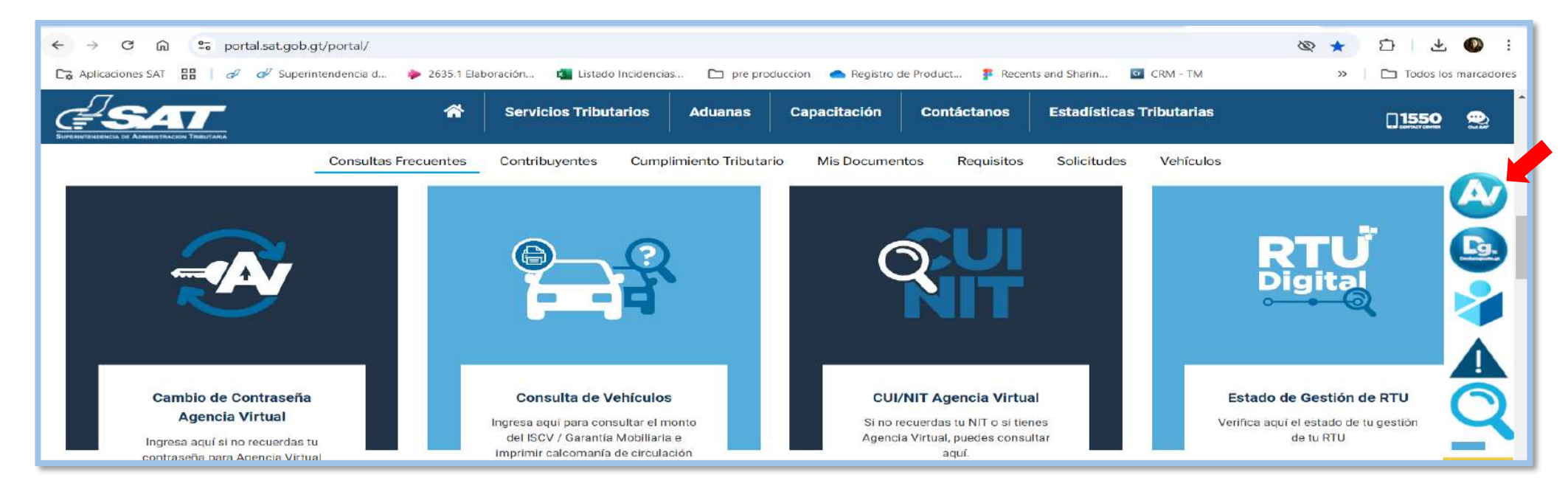

#### 2. Ingresa CUI o NIT y contraseña, selecciona la opción "Iniciar sesión".

| Agencia Virtual<br>Ceneer de Agencia Virtual<br>Ceneer de Agencia Virtual<br>INICIAIR SE SION |
|-----------------------------------------------------------------------------------------------|
|-----------------------------------------------------------------------------------------------|

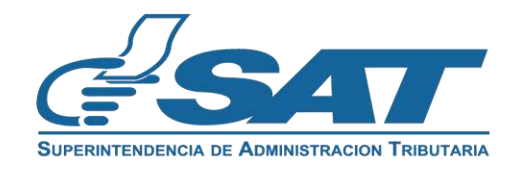

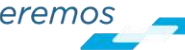

3. Selecciona en el menú la opción "Servicios al Contribuyente", "RTU" y "Otros Registros SAT".

| × Agencia Virtual                                                                                                    | Buscar Q @                                    | <b>"</b>                                  | <b>ს</b>     |
|----------------------------------------------------------------------------------------------------|-----------------------------------------------|-------------------------------------------|--------------|
| 🖶 Agendar Cita                                                                                                    | Autorizaciones Realizadas                     | Actualización de datos                    |              |
| 差 Servicios Aduaneros >                                                                                                    | Consulta Razón de Pago Títulos Universitarios | Avisos y Confirmaciones (i)               |              |
| 😸 Servicios Tributarios >                                                                                                    | Cuenta Corriente >                            | Buzón SAT                                 |              |
| Servicios al Contribuyente                                                                                                    | Declaraciones Tributarias                     | Cese de Actividades                       | ontribuvente |
| 📒 Servicios de Fiscalización >                                                                                                    | Gestores Tributarios                          | Confirmacion Gestion Actualizacion REPEJU |              |
| Solution of the enter of the second second s | Imprentas >                                   | Constancia de RTU                         |              |
|                                                                                                    | Máquinas Registradoras                        | Consulta de Gestiones                     |              |
|                                                                                                    | RTU >                                         | Depuración de NIT ()                      |              |
|                                                                                                    | Recaudación >                                 | Otros Registros de SAT (i)                |              |

#### 4. Selecciona Registro de Exportadores, seguidamente la opción "Continuar"".

| = | Agencia Virtual Duscar Q 🍙 🕰 🖸                                               | ت<br>ب<br>ا |
|---|------------------------------------------------------------------------------|-------------|
|   | Ctros Registros de SAT                                                       |             |
|   | Registro de Productores de Productos Agropecuarios, Artesanales y Reciclados |             |
|   | Registro de Exportadores                                                     |             |
|   | CANCELAR CONTINUAR                                                           |             |

Si no deseas continuar con la solicitud, selecciona el botón "Cancelar".

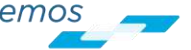

5. Selecciona la opción "Inscripción/Actualización Exportador" y presiona el botón "Continuar".

| ≡ | Agencia Virtual Buscar Q 🍙 🔎 🖸                                            | ወ | NIT NOMBRE V |
|---|---------------------------------------------------------------------------|---|--------------|
|   | esat                                                                      |   |              |
|   | SUPERINTENDENCIA DE ADMINISTRACION TRIBUTARIA<br>REGISTRO DE EXPORTADORES |   |              |
|   |                                                                           |   |              |
|   | Inscripción/Actualización Exportador                                      |   |              |
|   |                                                                           |   |              |
|   |                                                                           |   |              |

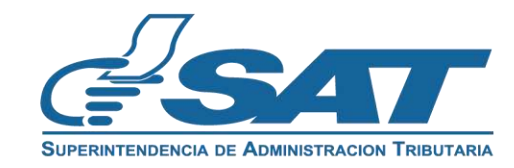

- 6. El sistema verifica que cumplas con los requisitos. Existen dos escenarios que se detallan a continuación:
  - 6.1. Escenario número 1: si tienes incumplimientos, el sistema mostrará el detalle correspondiente para que puedas corregirlos, con la opción "Imprimir" para generar el archivo en formato "PDF".

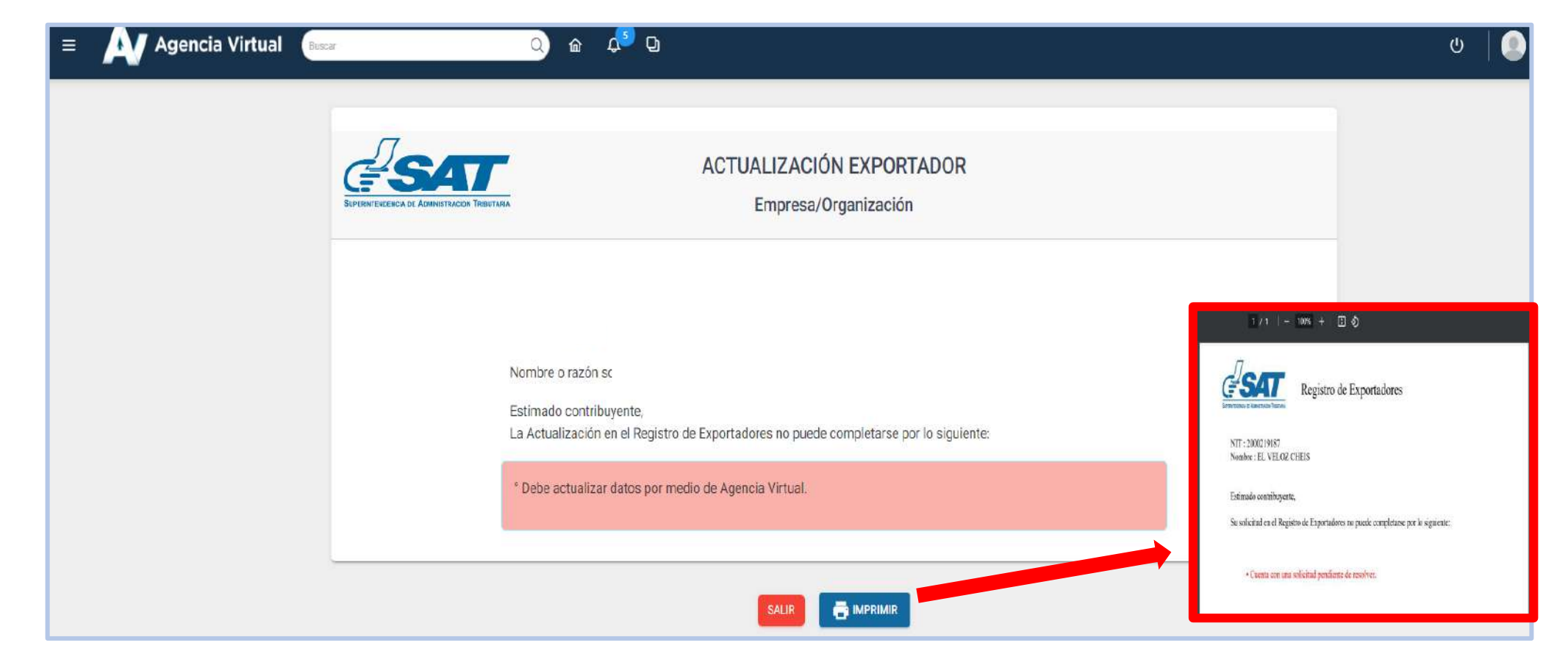

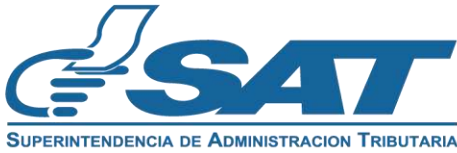

6.2. Escenario número 2: si cumples con las precondiciones de manera satisfactoria, el sistema mostrará un mensaje informativo que debes leer y confirmar con la opción "Aceptar".

| = | Agencia Virtual Buscar                                                                | <u>୍</u> ଳ 📌 ପ                                                                                                    | ථ 🛛 🕘 NIT 🗸                                                                                      |
|---|---------------------------------------------------------------------------------------|----------------------------------------------------------------------------------------------------|--------------------------------------------------------------------------------------------------|
| ] | <u>e</u> sat                                                                          | ACTUALIZACIÓN EXPORTADOR                                                                                                    | C DESCARGAR MANUAL                                                                               |
|   | SUPERINTENDER                                                                         | (!)                                                                                                    |                                                                                                  |
|   | Estimado contrib<br>corresponde, cancel<br>modifique el corre<br>cuenta que usted ace | uyente, verifique los datos de identifica<br>e esta gestión en la parte inferior y act<br>o electrónico para notificaciones, es in<br>epta que al correo electrónico que se v<br>el resultado de la gestión. | ación, si alguno no<br>tualice datos en RTU o<br>mportante tomar en<br>risualiza se le notifique |
|   | Correo electrónico r                                                                  | ACEPTAR<br>Correo electrónico para notificaciones<br>felpeque@yopmail.com                                                                                                    |                                                                                                  |

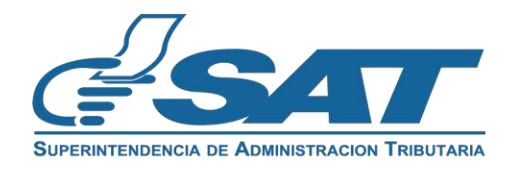

- 7. El sistema muestra los apartados siguientes:
  - 7.1. Datos de identificación: verifica la información y si no es correcta, presiona "cancelar" y modifica tus datos en RTU antes de realizar la solicitud de actualización como exportador, con el fin de evitar inconsistencias en la información.

| = Agencia Virtual Buscar | o) 🗠 🕫 🖸                                                    |                                                                                                    | ဗ   💽 |
|--------------------------|-------------------------------------------------------------|----------------------------------------------------------------------------------------------------|-------|
| Burpain                  | ACTUAL<br>TREDENCIA DE ADMINISTRACIÓN TREUTARIA<br>Er<br>20 | LIZACIÓN EXPORTADOR<br>mpresa/Organización<br>02411EXPF90EC0B5                                                 | NUAL  |
|                          | NIT:                                                        |                                                                                                    |       |
|                          | Nombre o razón social:                                      | Nombre o razón social<br>EJEMPLO EXPORTADORES, SOCIEDAD AÓNIMCA                                                |       |
|                          | Correo electrónico para notificaciones:                     | Correo electrónico para notificacionas<br>normativo529@yopmail.com                                             |       |
|                          | Teléfono celular:                                           | Teléfono celular<br>1245696                                                                                    |       |
|                          | Línea Fija:                                                 | Línea Fija                                                                                                    |       |
|                          | Domicilio Fiscal:                                           | Domicilio Fiscal<br>7 AVENIDA NOMBRE VIALIDAD 1-77 A 55 A ZONA 8 CANTERA<br>NOMBRE COLONIA GUATEMALA GUATEMALA |       |
|                          | Contador Registrado:                                        | Contader Registrade<br>1245696                                                                                 |       |
|                          | Nombre Contador Registrado:                                 | Nombre Centador Registrado                                                                                     |       |

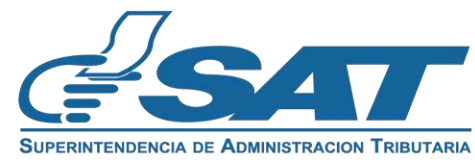

7.2. Datos del Representante Legal: este apartado se muestra en el caso de los NIT jurídicos. Para completar esta sección, debes seleccionar un Representante Legal actualizado en RTU, asegurándote de que no cuente con una fecha de fallecimiento registrada.

| DATOS DE                        | L REPRESENTANTE LEGAL           |
|---------------------------------|---------------------------------|
| Representantes Legales Activos: | Nombre de Representante Legal 1 |
|                                 | Nombre de Representante Legal 2 |
| NIT:                            | INFI                            |
|                                 |                                 |

Al seleccionar el Representante Legal el sistema muestra de forma automática la información.

| DATOS DE                                       | L REPRESENTANTE LEGAL                                        |
|------------------------------------------------|--------------------------------------------------------------|
| Representantes Legales Activos:                | Nombre de Representante Legal 2                              |
| NIT:                                           | NIT del representante                                        |
| Fecha de Nombramiento del Representante Legal: | Fecha de Nonteramiento del Representante Legal<br>28-11-2023 |

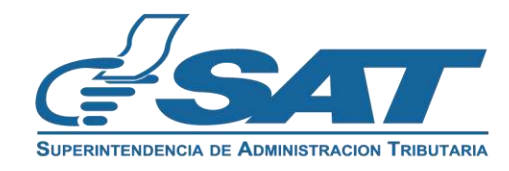

#### 7.3. Sección "DATOS DE EXPORTACIÓN"

- a) Código de Exportador: este es un campo opcional, si cuentas con Código de Exportador emitido por VUPE debes ingresarlo.
- b) Clasificación de Exportador: selecciona la clasificación, está debe corresponder a lo que desees exportar, si no cuentas con la característica Decreto 29-89 en RTU, previo debes seguir el procedimiento en la Oficina de Regímenes de Perfeccionamiento Activo -OPA- para el respectivo registro o seleccionar otra clasificación de exportador. "
- c) Principal producto, mercancía o servicio que exporta: debes registrar según corresponda.

| DA                                           | TOS DE EXPORTACIÓN                                   |                                                                             |
|----------------------------------------------|------------------------------------------------------|-----------------------------------------------------------------------------|
| Código de Exportador:                        | Código de Exportador                                 |                                                                             |
| Clasificación de Exportador (*):             | Seleccione una opción                                | Decreto 29-89<br>Otros                                                      |
| Principal producto, mercancía o servicio que | Principal producto, mercancía o servicio que exporta | Exportador de Productos Agropecuario<br>Exportador de Productos Artesanales |

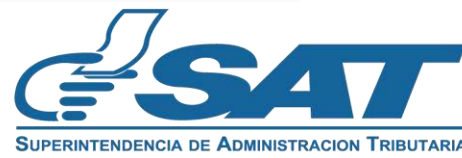

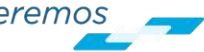

#### 7.4. Sección GREMIALES - ASOCIACIONES

El sistema realizará la pregunta siguiente: ¿Se encuentra afiliado a una gremial o asociación? **Escenario 1:** si seleccionas "**No**", el sistema continuará con la declaración del contribuyente. **Escenario 2:** si seleccionas "**Sí**", el sistema habilitará el campo para que ingreses el NIT de la gremial o asociación y podrás seleccionar las opciones según corresponda.

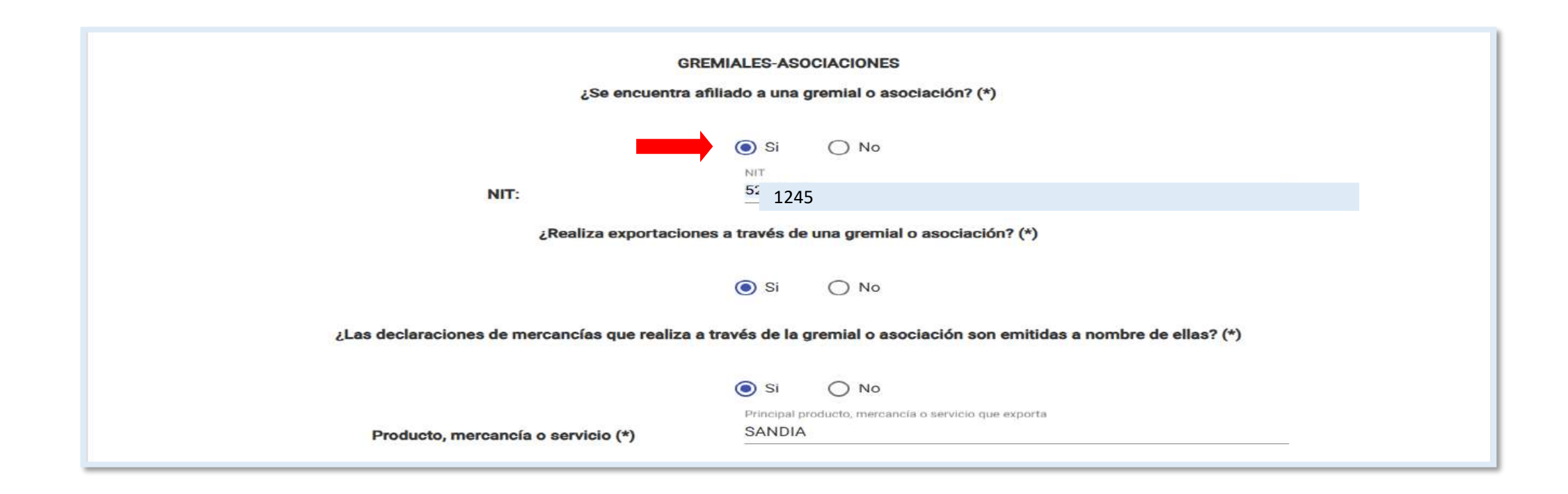

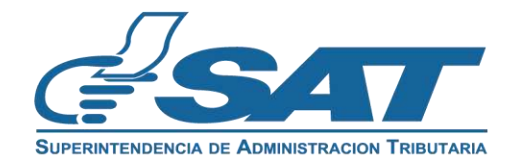

7.5. DECLARACIÓN DEL CONTRIBUYENTE: La solicitud constituye una declaración jurada, por lo que debes leer detenidamente toda la información. Luego, podrás presionar "Aceptar" para continuar o "Cancelar" si no deseas proceder con la solicitud.

#### DECLARACIÓN DEL CONTRIBUYENTE

 a) Declaro y juro que los datos contenidos en este formulario fueron revisados y los mismos son verdaderos y estoy sabido de los delitos de perjurio y de falsedad de conformidad con lo estipulado en los Artículos 322, 323, 458 Bis, 459 y 460 del Decreto Número 17-73, del Congreso de la República de Guatemala, Código Penal.

b) La gestión se presenta bajo fe de juramento, en cuanto a la legalidad de información contenida. En el mismo sentido y de conformidad con lo establecido en el Código Aduanero Uniforme Centroamericano -CAUCA- Artículo 31, estoy enterado que la clave de acceso confidencial o de seguridad equivale para los efectos legales a mi firma autógrafa para ingresar a mi Agencia Virtual.

c) Asimismo, acepto que el correo electrónico para notificaciones registrado ante la Superintendencia de Administración Tributaria sea utilizado para comunicarse con mi persona, según numeral 3 del Artículo 21 "B" Obligaciones de los Contribuyentes del Decreto Número 6-91 del Congreso de la República de Guatemala, Código Tributario.

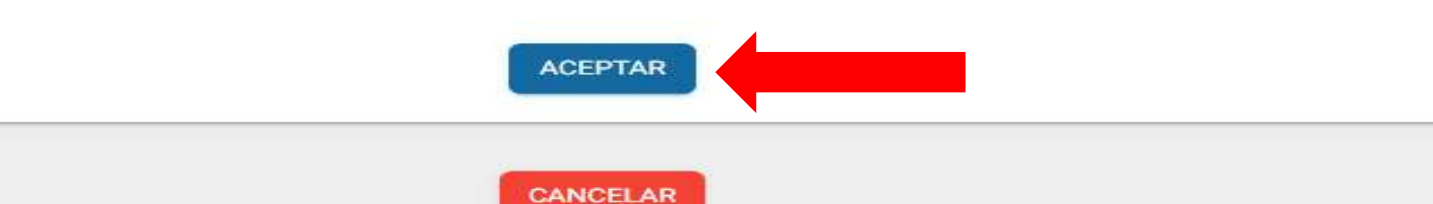

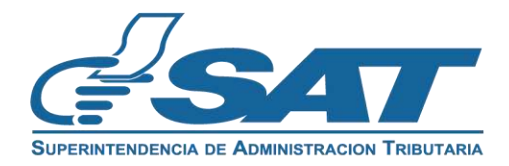

8. Al presionar "Aceptar" en la declaración del contribuyente, el sistema desplegará la opción "Finalizar" la cual debes seleccionar.

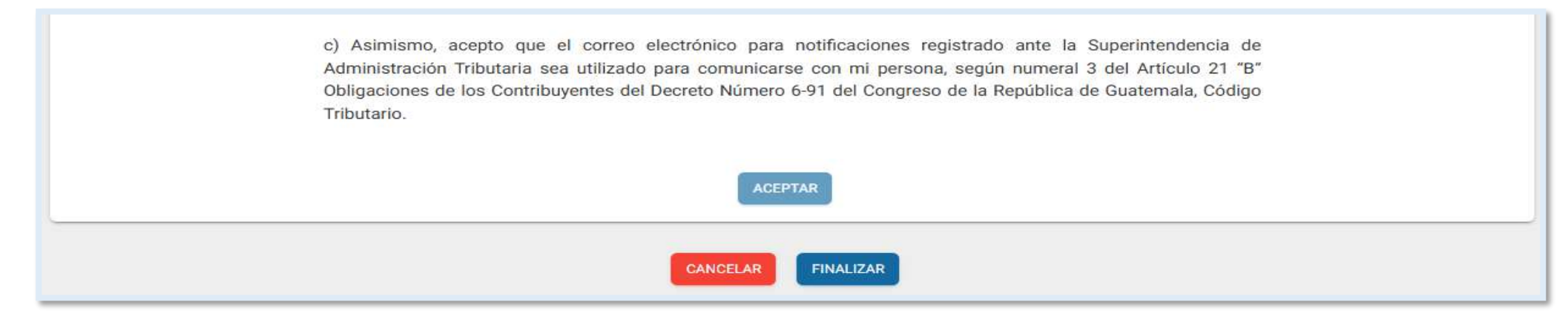

#### 9. El sistema muestra las opciones siguientes:

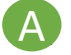

- Cancelar: cancela la gestión y no registra la información de la solicitud.
- **Regresar:** permitirá volver a la solicitud a editar los campos, si fuera necesario.
- **Enviar solicitud:** presiona para registrar la información.

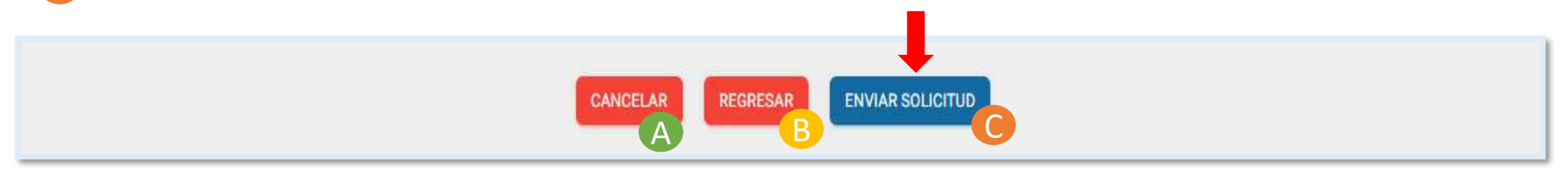

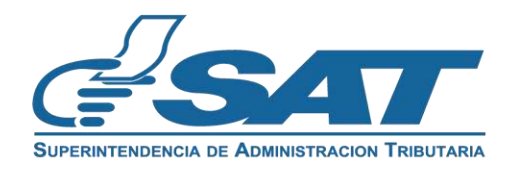

10. Selecciona "Enviar solicitud" y el sistema te mostrará el mensaje siguiente: ¿Está seguro de enviar la solicitud?. Al presionar "Sí" finalizará tu solicitud.

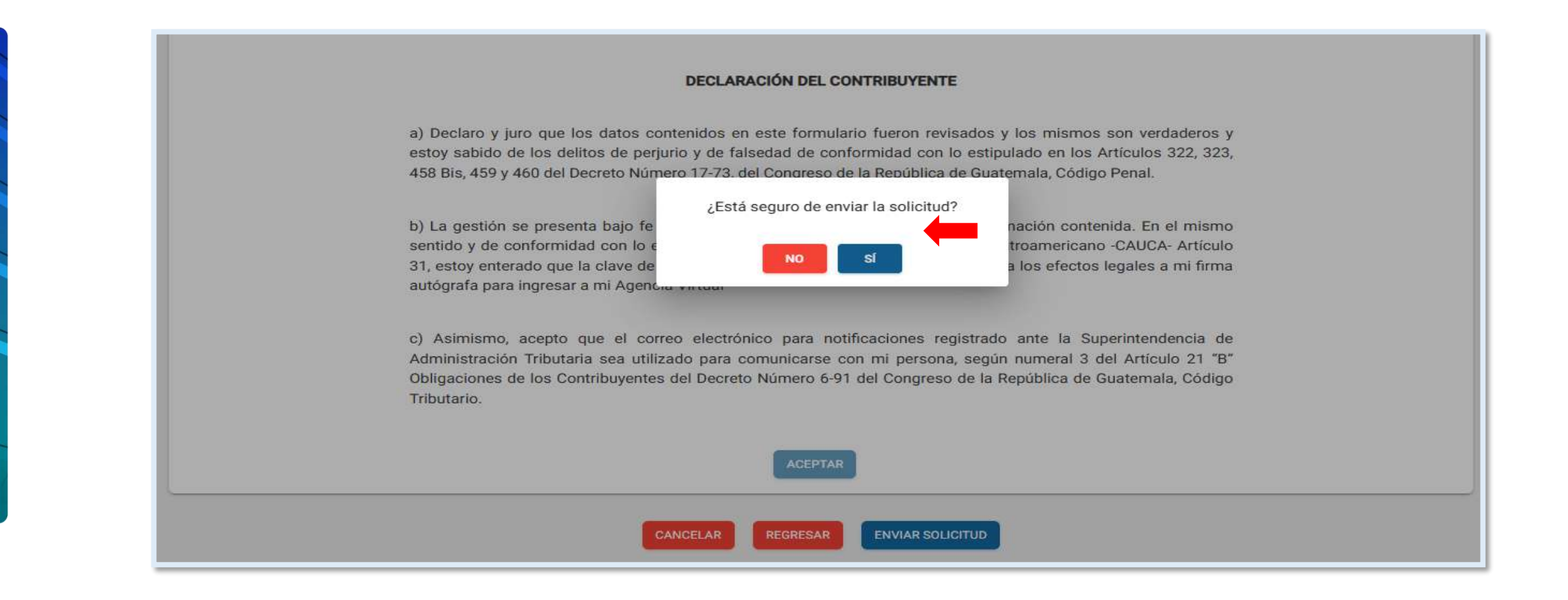

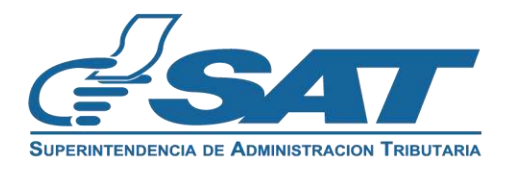

11. Tu solicitud ha finalizado debes presionar "Acepar" en los mensajes que se muestran.

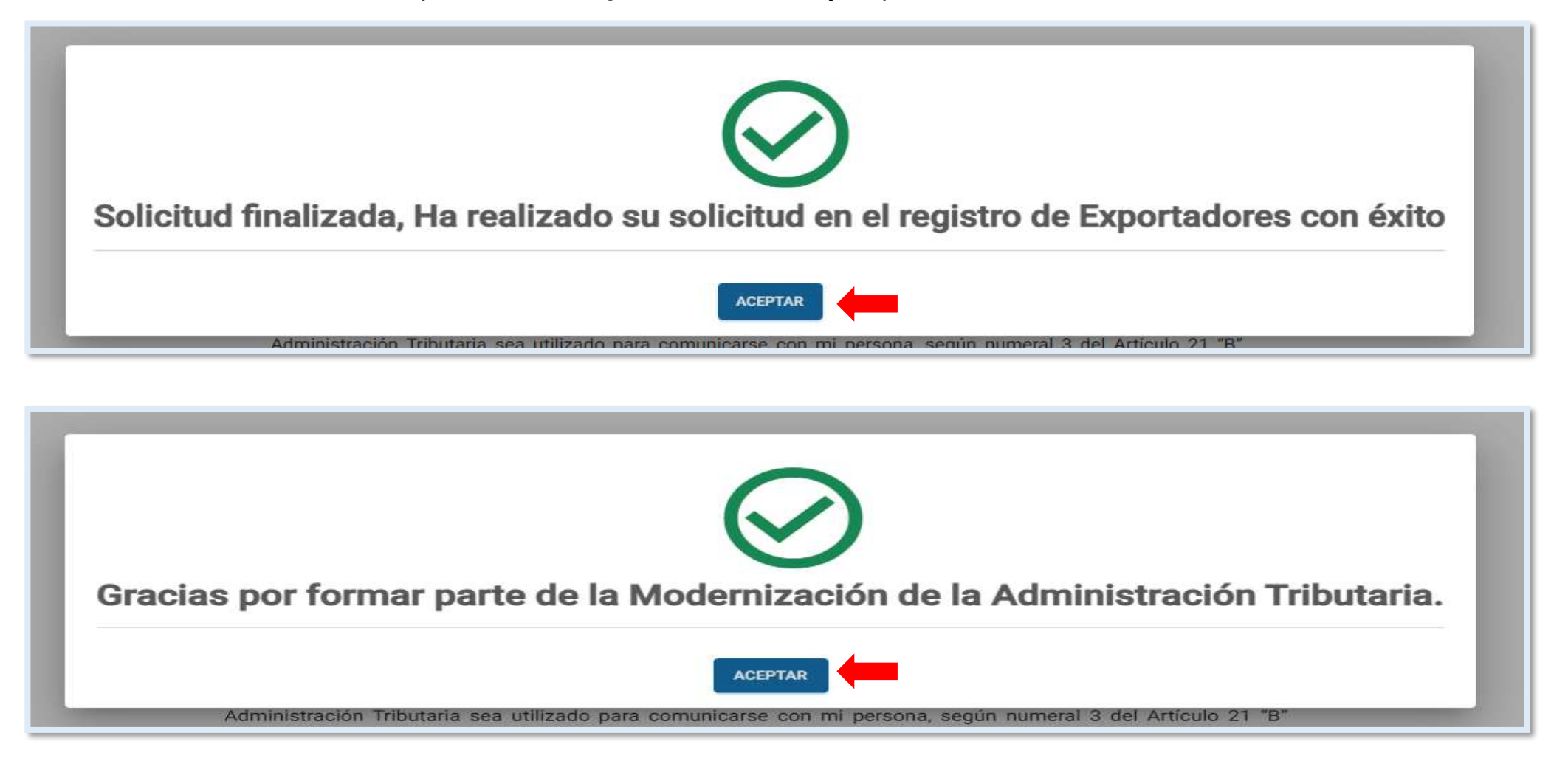

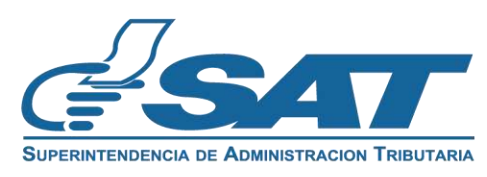

12. El sistema muestra el resumen de información con la opción "imprimir" para descargar la solicitud en "PDF".

| AETUALEADÓN EXPORTADOR<br>Engresz Örgenizsión<br>2011/11/EXPROECOES                  |                                                                     |                   | 8                     | Resumen de Información<br>en el Registro                                                         | n solicitud de Actu<br>de Exportadores | alización                            |
|--------------------------------------------------------------------------------------|---------------------------------------------------------------------|-------------------|-----------------------|--------------------------------------------------------------------------------------------------|----------------------------------------|--------------------------------------|
| 1. DATOS DE IDENTIFICACIÓN                                                           |                                                                     |                   | Tipo de Perror        |                                                                                                  |                                        | Contraction of the local distance of |
|                                                                                      |                                                                     |                   | Código de Soli        | citud: 202411EXPF90EC085                                                                         |                                        |                                      |
| NIT:                                                                                 | 1234                                                                |                   | Medio de Ingre        | so: normativo529@yopmail.com                                                                     |                                        |                                      |
| Nombre o rezón sociel:                                                               |                                                                     |                   |                       |                                                                                                  |                                        |                                      |
| Correo electrónico para notificaciones:                                              | BCD,S.A.                                                            |                   | DATOS DE              | IDENTIFICACION                                                                                   |                                        |                                      |
| Teléfono celular:                                                                    | AB C@YOPMAIL.COM                                                    |                   | NIT:                  | o razón social                                                                                   | 1234                                   |                                      |
| Línea Fija:                                                                          | 12345678                                                            |                   | Correo e              | ectrónico para notificaciones:                                                                   | ABCD,S.A.                              |                                      |
| Domicilio Fiscal:                                                                    |                                                                     |                   | Teléfono              | celular.                                                                                         | AB C@YOPMAIL.COM                       |                                      |
| ·                                                                                    | CALLEJONEL CADEJO                                                   |                   | Lineo Fiji            | a:                                                                                               | 12345678                               |                                      |
| Contedor Registredo:                                                                 | 12356                                                               |                   | Domicitie             | a Fiscal:                                                                                        |                                        |                                      |
| Nombre Contedor Registrado:                                                          | AVEVIVOVI I                                                         |                   | Contado               | r Registrado                                                                                     | CALLEJON EL CADEJO                     |                                      |
| Representante Legal:                                                                 |                                                                     |                   | Nombre                | Contador Registrado:                                                                             | 12356                                  |                                      |
| NIT Representante Legel:                                                             | 12345                                                               |                   | Represer              | ntante Legal                                                                                     | YAYEYIYOYU                             |                                      |
| Feche de Nombramiento del Representa                                                 | 28/11/2023                                                          |                   | NIT Repr              | esentante Legal                                                                                  | 12345                                  |                                      |
|                                                                                      |                                                                     |                   | Fecha de              | Nombramiento del Representante Legal:                                                            | 20/11/2022                             |                                      |
| 2. DATOS DE EXPORTACIÓN                                                              |                                                                     |                   |                       |                                                                                                  | 28/11/2023                             |                                      |
|                                                                                      |                                                                     |                   | DATOS DE              | EXPORTACIÓN                                                                                      |                                        |                                      |
| Código de Exportador:                                                                | B231571                                                             |                   |                       |                                                                                                  |                                        |                                      |
| Clasificación de Exportador:                                                         | EXPORTADOR DE PRODUCTOS AGROPECUARIOS                               | s                 | Código d              | Je Exportador:                                                                                   | 8231571                                |                                      |
| Erizologi producto, mercendo o servicio o                                            | MANZANA                                                             |                   | Clasifica             | ción de Exportador.                                                                              | EXPORTADOR DE PRODU                    | CTOS AGROPECUARIOS                   |
|                                                                                      |                                                                     |                   |                       |                                                                                                  |                                        |                                      |
| 3. GREMIALES - ASOCIACIONES                                                          |                                                                     |                   | GREMIALE              | S - ASOCIACIONES                                                                                 |                                        |                                      |
|                                                                                      |                                                                     |                   | ¿Se encu              | uentra afiliado a una gremial o asociación?                                                      | Sí                                     |                                      |
| · Co convertes efficies o una especial o co                                          | salaalda? Ci                                                        |                   | NIT:                  |                                                                                                  | 5263557                                |                                      |
| Zarencentra armado a orra gremario as                                                |                                                                     |                   | Nombre                | o razón social:                                                                                  | CAMARA DEL AGRO                        |                                      |
| NIT:                                                                                 | 5263557                                                             |                   | cRealiza              | exportaciones a través de una gremial o asociaci                                                 | ión? Sí                                |                                      |
| Nombre o razón social:                                                               | CAMARA DEL AGRO                                                     |                   | ¿Las dec<br>gremial o | laraciones de mercancias que realiza a traves de<br>o asociación son emitidas a nombre de ellas? | is Si                                  |                                      |
| ¿Realiza exportaciones a través de una gr<br>asociación?                             | emial o SI                                                          |                   | Products              | a, mercancia o servicio                                                                          | MANZANA                                |                                      |
| ¿Las declaraciones de mercanolas que re<br>de la gramital o sociación son amitidas a | aliza e través SI                                                   |                   | DECLARAC              | JÓN DEL CONTRIBUYENTE                                                                            |                                        |                                      |
| ellas?                                                                               |                                                                     |                   | a) Dec                | laro y juro que los datos contenidos en es                                                       | te formulario fueron revisado          | s y los mismos son verdaderos y      |
| Producto, mercancía o servicio                                                       | MANZANA                                                             |                   | esto                  | y sabido de los delitos de perjurio y de false                                                   | dad de conformidad con lo e            | stipulado en los Artículos 322, 323, |
| 4. DECLARACIÓN DEL CONTRIBLYENTE                                                     |                                                                     |                   | 436<br>b) La g        | jestión se presenta bajo fe de juramento, e                                                      | n cuanto a la legalidad de ini         | ormación contenida. En el mismo      |
|                                                                                      |                                                                     |                   | sent                  | .ido y de conformidad con lo establecido                                                         | en el Código Aduanero Uni              | forme Centroamericano - CAUCA-       |
| <ul> <li>Design y lum and los dates ser</li> </ul>                                   | tablica en este formularia fueros mulandos y los mismos pos um      | dedense u seteu   | a mi                  | i firma autógrafa para ingresar a mi Agencia                                                     | Virtual.                               | d equivale para los electos legales  |
| sebido de los delitos de perjurio y d                                                | e faisedad de conformidad con lo estipulado en los Artículos 322, 3 | 123, 458 Bis, 459 | c) Asin               | nismo, acepto que el correo electrónico<br>pinistración Tributaria sea utilizado para cor        | para notificaciones registra           | ido ante la Superintendencia de      |
| y 460 del Decreto Número 17-73, de                                                   | al Congreso de la República de Guatemala, Código Panal.             |                   | Obli                  | gaciones de los Contribuyentes del Decre                                                         | to Número 6-91 del Congres             | o de la República de Guatemala,      |
| b) La castila de proverte brie de                                                    | de lucemente en quante e la localidad de leferención encimitat      | in En el mismo    | Cód                   | igo Tributario.                                                                                  |                                        |                                      |
| sentido y de conformidad con lo e                                                    | stablecido en el Código Aduanero Uniforme Centroamericano -CAU      | ICA- Articulo 31, |                       |                                                                                                  |                                        |                                      |
| estoy enterado que la clave de a                                                     | cosso confidencial o de seguridad equivale para los efectos leg.    | ales a mi firma   |                       | 0.2                                                                                              | 2. X. 2. 2. 2. 2.                      |                                      |
| eutograne para ingrésar a mi Agéno                                                   | THE WITCHNE                                                         |                   |                       | P                                                                                                | agina 1 / 1                            | 20/11/2024, 2:04:09 pm               |
| c) Asimismo, acento que el or                                                        | rreo electrónico para notificaciones reolstrado ante la Sunar       | rintendencia de   |                       |                                                                                                  |                                        |                                      |
| Administración Tributaria sea util                                                   | zado para comunicarse con mi parsona, según numeral 3 del           | Artículo 21 "B"   |                       |                                                                                                  |                                        |                                      |
| Obligaciones de los Contribuyente<br>Tributario.                                     | s del Decreto Número 6-91 del Congreso de la República de Gua       | atemaia, Código   |                       |                                                                                                  |                                        |                                      |
|                                                                                      |                                                                     |                   |                       |                                                                                                  |                                        |                                      |
|                                                                                      |                                                                     |                   |                       |                                                                                                  |                                        |                                      |

**Contribuyendo** por el país que todos queremos

SUPERINTENDENCIA DE ADMINISTRACION TRIBUTARIA

13. Una vez aprobada la solicitud el sistema te envía un mensaje al buzón SAT, informando que la gestión en el Registro de Exportadores ha finalizado con éxito.

| BUZÓN SAT                                                                               |                                                                                                    |
|-----------------------------------------------------------------------------------------|----------------------------------------------------------------------------------------------------|
| т: 1234                                                                                 |                                                                                                    |
| ABCD,S.A.                                                                               |                                                                                                    |
|                                                                                         | Filtro de Búsqueda                                                                                                    |
|                                                                                         |                                                                                                    |
|                                                                                         |                                                                                                    |
| 📅 todas                                                                                 | ← REGRESAR<br>Asunto: Notificación                                                                                                    |
| ✿ TODOS REQUERIMIENTO                                                                   | ← REGRESAR<br>Asunto: Notificación                                                                                                    |
| <ul> <li>✿ TODOS</li> <li>♥ REQUERIMIENTO</li> <li>♥ AVISO</li> </ul>                   | REGRESAR  Asunto: Notificación  Aviso solicitud Exportador  Respetable contribuyente:                                                                                                    |
| <ul> <li>TODOS</li> <li>REQUERIMIENTO</li> <li>AVISO</li> <li>NOTIFICACIONES</li> </ul> | Asunto: Notificación      Aviso solicitud Exportador      Respetable contribuyente:      Se le informa que la gestión en el Registro de Exportadores ha finalizado con éxito. "Se le recuerda que debe actualizar sus datos en RTU una vez al año posterior a la fecha de constitución o cumpleaños", Puede generar la constancia de inscripción y actualización de datos al Registro Tributario Unificado -RTU- en el enlace siguiente                 |
| <ul> <li>TODOS</li> <li>REQUERIMIENTO</li> <li>AVISO</li> <li>NOTIFICACIONES</li> </ul> | REGRESAR  Asunto: Notificación  Aviso solicitud Exportador  Respetable contribuyente:  Se le informa que la gestión en el Registro de Exportadores ha finalizado con éxito. "Se le recuerda que debe actualizar sus datos en RTU una vez al año posterior a la fecha de constitución o cumpleaños", Puede generar la constancia de inscripción y actualización de datos al Registro Tributario Unificado -RTU- en el enlace siguiente  Consulta de RTU. |

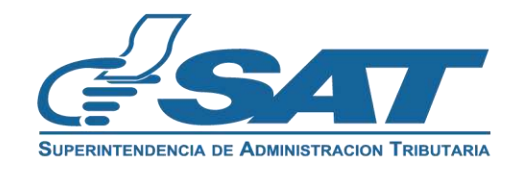

14. Recibirás un mensaje al correo electrónico indicando la aprobación de tu solicitud.

| tificación                                                                                                    | Ø                            | •         | ⇔         | 8        | Ô         |  |
|----------------------------------------------------------------------------------------------------|------------------------------|-----------|-----------|----------|-----------|--|
| <proceso.rtu@sat.gob.gt></proceso.rtu@sat.gob.gt>                                                                                                    | Deliverability               | Responder | Trasladar | Imprimir | Eliminare |  |
| lunes, 25 de noviembre de 2024 18:31:03                                                                                                    |                              |           |           |          |           |  |
| Solicitud: 202411EXPBB140537                                                                                                    |                              |           |           |          |           |  |
| Tipo de solicitud: ACTUALIZACIÓN EXPORTADOR                                                                                                    |                              |           |           |          |           |  |
| Estado: TERMINADA                                                                                                    |                              |           |           |          |           |  |
| NIT: :                                                                                                    |                              |           |           |          |           |  |
| Nombre o Razón Social: ,                                                                                                    |                              |           |           |          |           |  |
| Aprobación de solicitud                                                                                                    |                              |           |           |          |           |  |
| Estimado(a) contribuyente:                                                                                                    | 24<br>2                      |           |           |          |           |  |
| Se le informa que su solicitud de ACTUALIZACIÓN EXPORTADOR en el Registro de Exportadores ha finalizado con é<br>recibido un aviso electrónico en el Buzón SAT de su Agencia Virtual, puede verificarlo ingresando al enlace siguiente:                                                                                              | éxito, ha<br>Portal SAT      |           |           |          |           |  |
| " Se le recuerda que debe actualizar sus datos en RTU una vez al año posterior a la fecha de constitución o cumpleañ<br>generar la constancia de inscripción y actualización de datos al Registro Tributario Unificado -RTU- y visualizar su info<br>apartado de Características Especiales en el enlace siguiente: Consulta de RTU. | os ", puede<br>rmación en el |           |           |          |           |  |
| Gracias por utilizar nuestros servicios web.                                                                                                    |                              |           |           |          |           |  |
|                                                                                                    |                              |           |           |          |           |  |
|                                                                                                    |                              |           |           |          |           |  |

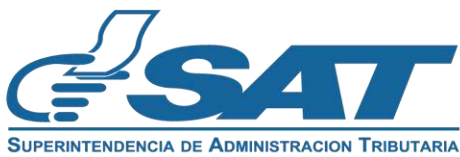

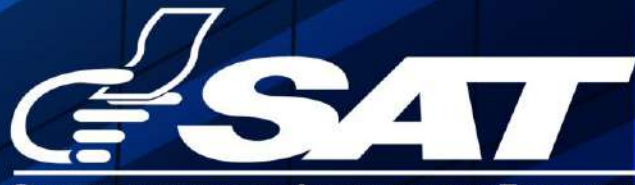

SUPERINTENDENCIA DE ADMINISTRACION TRIBUTARIA

Contribuyendo por el país que todos queremos

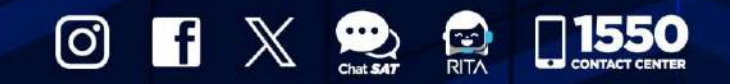

www.sat.gob.gt

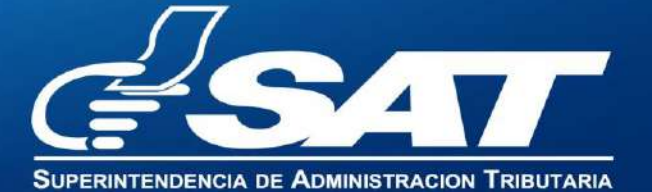

1. Ingresa al Portal SAT https://portal.sat.gob.gt/portal/ y selecciona el icono de Agencia Virtual.

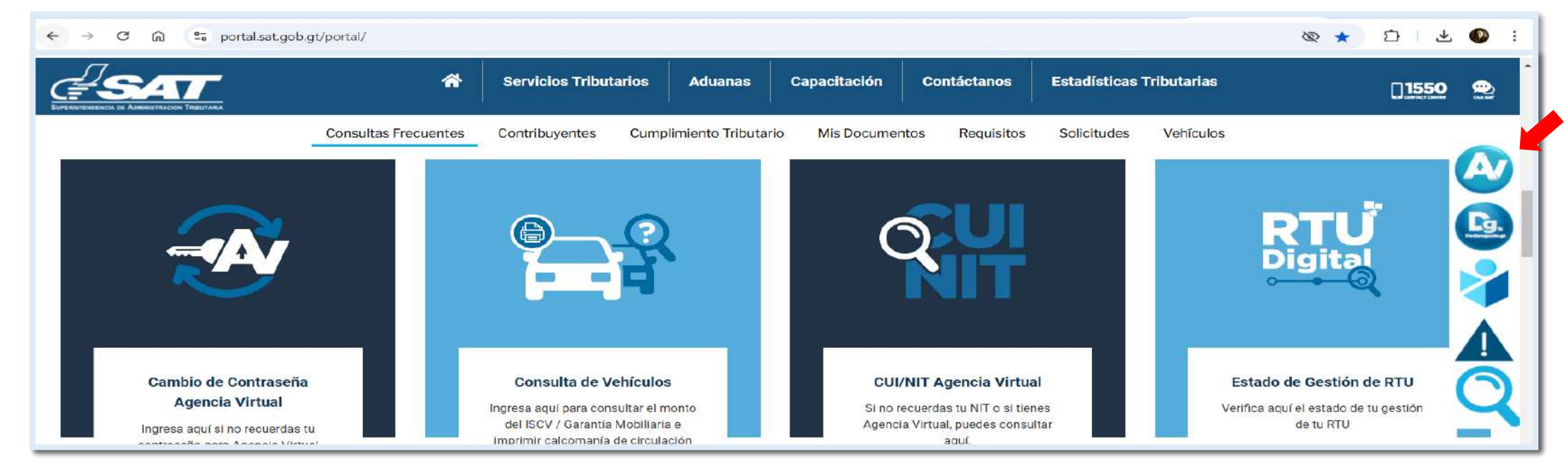

2. Ingresa CUI o NIT y contraseña, selecciona la opción "Iniciar sesión".

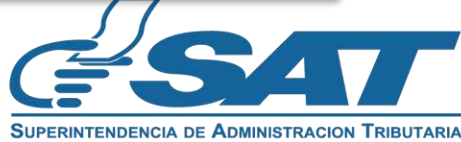

3. Selecciona en el menú la opción "Servicios al Contribuyente", "RTU" y "Otros Registros SAT".

| × Agencia Virtual              | Buscar Q 🏠                                    | <b>P</b>                                  | ധ                  |
|--------------------------------|-----------------------------------------------|-------------------------------------------|--------------------|
| 🖶 Agendar Cita                 | Autorizaciones Realizadas                     | Actualización de datos                    |                    |
| 差 Servicios Aduaneros >        | Consulta Razón de Pago Títulos Universitarios | Avisos y Confirmaciones (1)               | E                  |
| 🕹 Servicios Tributarios >      | Cuenta Corriente >                            | Buzón SAT                                 |                    |
| Servicios al Contribuyente     | Declaraciones Tributarias >                   | Cese de Actividades                       | )<br>Contribuyente |
| 📙 Servicios de Fiscalización > | Gestores Tributarios                          | Confirmacion Gestion Actualizacion REPEJU |                    |
| 🗳 Otros sitios de interés >    | Imprentas >                                   | Constancia de RTU                         |                    |
|                                | Máquinas Registradoras >                      | Consulta de Gestiones                     |                    |
|                                | RTU >                                         | Depuración de NIT (1)                     |                    |
|                                | Recaudación >                                 | Otros Registros de SAT (i)                |                    |

4. Selecciona Registro de Exportadores, seguidamente la opción "Continuar"".

| 😑 🔊 Agencia Virtual 🔤 🔍 🔍 🏠 🖓 🖓                                                                                                    | ப 😑 |
|----------------------------------------------------------------------------------------------------|-----|
| Otros Registros de SAT                                                                                                    |     |
| <ul> <li>Registro de Productores de Productos Agropecuarios, Artesanales y Reciclados</li> <li>Registro de Exportadores</li> </ul> |     |
| CANCELAR CONTINUAR                                                                                                    |     |

Si no deseas continuar con la solicitud, selecciona el botón "Cancelar".

Contribuyendo por el país que todos queremos

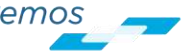

3

5. Selecciona la opción "Inactivación" y presiona el botón "Continuar".

| = | Agencia Virtual Buscar 🔍 🍙 🗘 🖸                                           |   |  |
|---|--------------------------------------------------------------------------|---|--|
|   | esar                                                                     |   |  |
|   | SUPERINTENDENCIA DE ADMINISTRACION TRIBUTARIA<br>REGISTRO DE EXPORTADORE | S |  |
|   |                                                                          |   |  |
|   | O Inscripción/Actualización Exportador                                   |   |  |
|   | Inactivación Exportador                                                  |   |  |
|   | CANCELAR CONTINUAR                                                       |   |  |

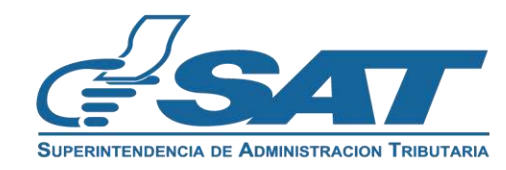

- 6. El sistema verifica que cumplas con los requisitos. Existen dos escenarios que se detallan a continuación:
  - 6.1. Escenario número 1: si tienes incumplimientos, el sistema mostrará el detalle correspondiente para que puedas corregirlos, con la opción "Imprimir" para generar el archivo en formato "PDF".

| = Agencia Virtual                        | Buscar Q 🏠 🗘                                                                                                    | U 🛛 🔊 NIT 🗸                                                                                                    |
|------------------------------------------|----------------------------------------------------------------------------------------------------|----------------------------------------------------------------------------------------------------|
| SUPERINTENDENCIA DE ADMINISTRACION TRIBU | INACTIVACIÓN EXPORTADORES<br>Empresa/Organización                                                                                                    |                                                                                                    |
|                                          | NI<br>Nombre o razón socia<br>Estimado contribuyente,<br>La Inactivación en el Registro de Exportadores no puede completarse por lo siguiente:<br>° Cuenta con una solicitud pendiente de resolver. | If I + I - 000 + I I I I         If I + I - 000 + I II         If I + I - 000 + III         If I + I - 000 + III         If I + I - 000 + IIII         If I + I - 000 + IIII         If I + I - 000 + IIII         If I + I - 000 + IIII         If I + I - 000 + IIIII         If I + I - 000 + IIIII         If I + I - 000 + IIIII         If I + I - 000 + IIIII         If I + I - 000 + IIIIII         If I + I - 000 + IIIIIIIIIIIIIIIIIIIIIIIII |
|                                          |                                                                                                    | Gracias por utilizar nuestros servicios web                                                                                                    |

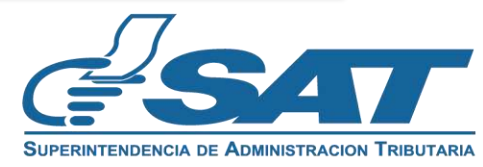

6.2. Escenario número 2: si cumples con las precondiciones de manera satisfactoria, el sistema mostrará un mensaje informativo que debes leer y confirmar con la opción "Aceptar".

| =       | Agencia Virtual Buscar Q 🍙 🕫 🕁                                                                                                    | 0                                                                                                    | ט   🕘 אוד 🗸 |
|---------|----------------------------------------------------------------------------------------------------|----------------------------------------------------------------------------------------------------|-------------|
| SUPERIN |                                                                                                    | XPORTADORES                                                                                                    | AR MANUAL   |
|         | Estimado contribuyente, verifique los<br>corresponde, cancele esta gestión en la<br>modifique el correo electrónico para n<br>cuenta que usted acepta que al correo el<br>el resultado d | datos de identificación, si alguno no<br>parte inferior y actualice datos en RTU o<br>otificaciones, es importante tomar en<br>ectrónico que se visualiza se le notifique<br>de la gestión. |             |
|         | ACEP<br>Correo electrónico para notificaciones: felpequ                                                                                                    | ectrônico para notificaciones<br>ie@yopmail.com                                                                                                    |             |

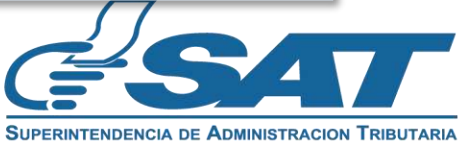

- 7. El sistema muestra los apartados siguientes:
  - 7.1. Datos de identificación: verifica la información y si no es correcta, presiona "cancelar" y modifica tus datos en RTU antes de realizar la solicitud de inactivación como exportador, con el fin de evitar inconsistencias en la información.

| Agencia Virtual Bescar        |                                         |                                                                                                    | U U |
|-------------------------------|-----------------------------------------|----------------------------------------------------------------------------------------------------|-----|
| SUPERNY ENDINGLA DE ACOMPETIE | CCON TRIBUTAMA En                       | ACIÓN EXPORTADORES<br>npresa/Organización<br>02411EXP4E66006A                                                  |     |
|                               | NIT:                                    |                                                                                                    |     |
|                               | Nombre o razón social:                  | Nombre e razón social<br>LOS PATITOS, SOCIEDAD ANONIMA                                                         |     |
|                               | Correo electrónico para notificaciones: | Corres electrónico para notificaciones<br>normativo529@yopmail.com                                             |     |
|                               | Teléfono celular:                       | Telefano celular<br>44541362                                                                                   |     |
|                               | Línea Fija:                             | Linea Fija                                                                                                    |     |
|                               | Domicilio Fiscal:                       | Domicilio Fiscal<br>7 AVENIDA NOMBRE VIALIDAD 1-77 A 55 A ZONA 8 CANTERA<br>NOMBRE COLONIA GUATEMALA GUATEMALA |     |
|                               | Contador Registrado:                    | Contador Registrado                                                                                            |     |
|                               | Nombre Contador Registrado:             | Nombre Contador Resistrado                                                                                     |     |

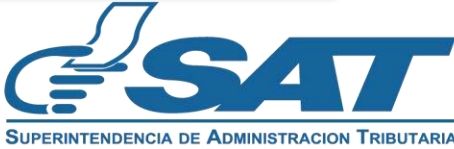

7.2. Datos del Representante Legal: este apartado se muestra en el caso de los NIT jurídicos. Para completar esta sección, debes seleccionar un Representante Legal actualizado en RTU, asegurándote de que no cuente con una fecha de fallecimiento registrada.

| DATOS DEL REPRESENTANTE LEGAL                  |                                               |  |
|------------------------------------------------|-----------------------------------------------|--|
| Representantes Legales Activos:                | Nombre de Representante Legal 1               |  |
| NIT:                                           | Nombre de Representante Legal 2               |  |
| Fecha de Nombramiento del Representante Legal: | Fecha de Nombramiento del Representante Legal |  |

Al seleccionar el Representante Legal el sistema muestra de forma automática la información.

| DATOS DI                                       | EL REPRESENTANTE LEGAL                                      |  |
|------------------------------------------------|-------------------------------------------------------------|--|
| Representantes Legales Activos:                | Nombre de Representante Legal 2                             |  |
| NIT:                                           | NIT del representante                                       |  |
| Fecha de Nombramiento del Representante Legal: | Fecha de Nombramiento del Representante Legal<br>28-11-2023 |  |

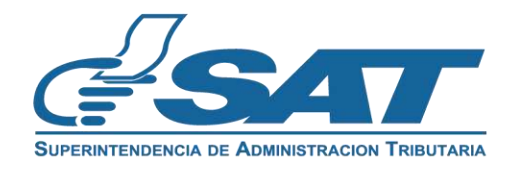

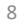

7.3. Estado de la característica: debes seleccionar la opción "Inactivar".

| Característica Especial Exportador              | Característica Especial Exportador<br>ACTIVO                 |
|-------------------------------------------------|--------------------------------------------------------------|
|                                                 |                                                              |
| de la característica cambiará a inactivo y en e | el campo "motivos de inactivación" debes seleccionar una opc |
|                                                 | Característica Especial Exportador                           |
| Característica Especial Exportador              | INACTIVO                                                     |
|                                                 | INACTIVAR                                                    |
| Motivo de Inactivación:                         | Seleccione una opción -                                      |
|                                                 | POR CANCELACIÓN DE ESTABLECIMIENTO                           |
|                                                 | POR CAMBIO DE ACTIVIDAD ECONÓMICA                            |
|                                                 | POR NO CONTINUAR COMO EXPORTADOR                             |
|                                                 |                                                              |

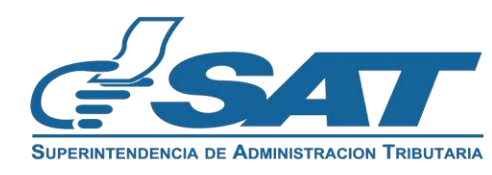

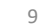

7.4. DECLARACIÓN DEL CONTRIBUYENTE: La solicitud constituye una declaración jurada, por lo que debes leer detenidamente toda la información. Luego, podrás presionar "Aceptar" para continuar o "Cancelar" si no deseas proceder con la solicitud.

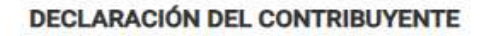

a) Declaro y juro que los datos contenidos en este formulario fueron revisados y los mismos son verdaderos y estoy sabido de los delitos de perjurio y de falsedad de conformidad con lo estipulado en los Artículos 322, 323, 458 Bis, 459 y 460 del Decreto Número 17-73, del Congreso de la República de Guatemala, Código Penal.

b) La gestión se presenta bajo fe de juramento, en cuanto a la legalidad de información contenida. En el mismo sentido y de conformidad con lo establecido en el Código Aduanero Uniforme Centroamericano -CAUCA- Artículo 31, estoy enterado que la clave de acceso confidencial o de seguridad equivale para los efectos legales a mi firma autógrafa para ingresar a mi Agencia Virtual"

c) Asimismo, acepto que el correo electrónico para notificaciones registrado ante la Superintendencia de Administración Tributaria sea utilizado para comunicarse con mi persona, según numeral 3 del Artículo 21 "B" Obligaciones de los Contribuyentes del Decreto Número 6-91 del Congreso de la República de Guatemala, Código Tributario.

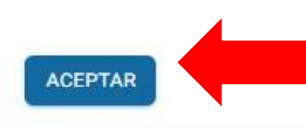

CANCELAR

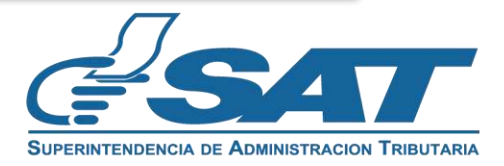

8. Al presionar "Aceptar" en la declaración del contribuyente, el sistema desplegará la opción "Finalizar" la cual debes seleccionar.

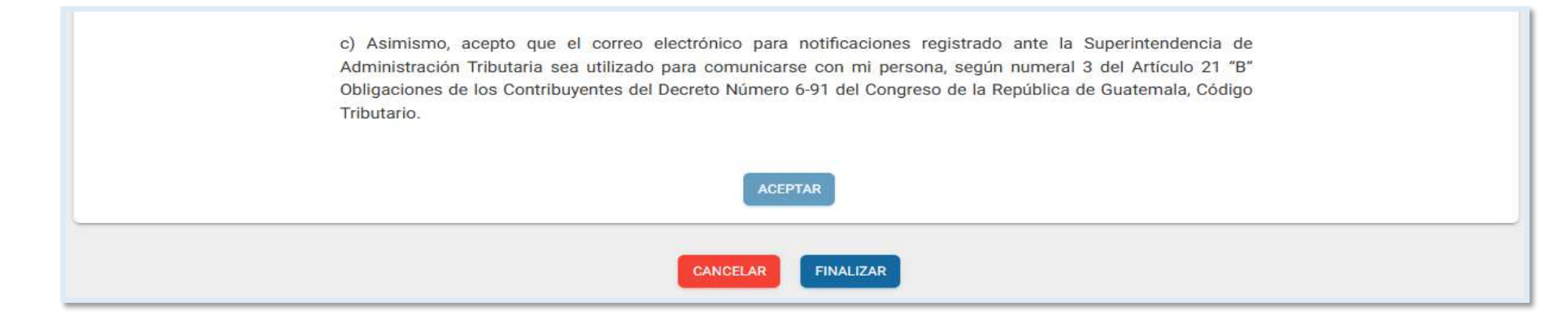

- 9. El sistema debe mostrar las opciones siguientes:
  - Cancelar: cancela la gestión y no registra la información de la solicitud.
  - **Regresar:** permitirá volver a la solicitud a editar los campos, si fuera necesario.
  - **Enviar solicitud:** presiona para registrar la información.

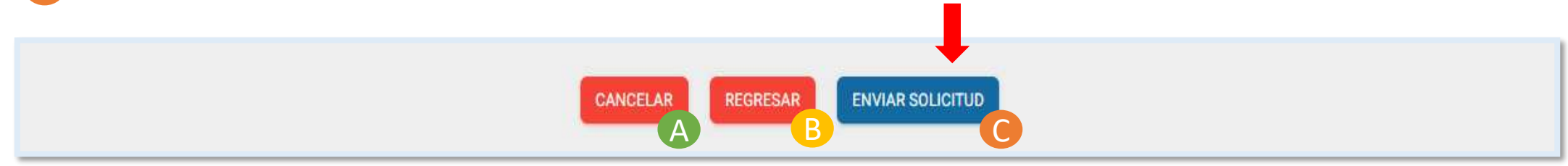

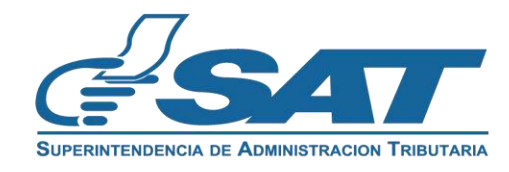

10. Selecciona "Enviar solicitud" y el sistema te mostrará el mensaje siguiente: ¿Está seguro de enviar la solicitud?. Al presionar "Sí" finalizará tu solicitud.

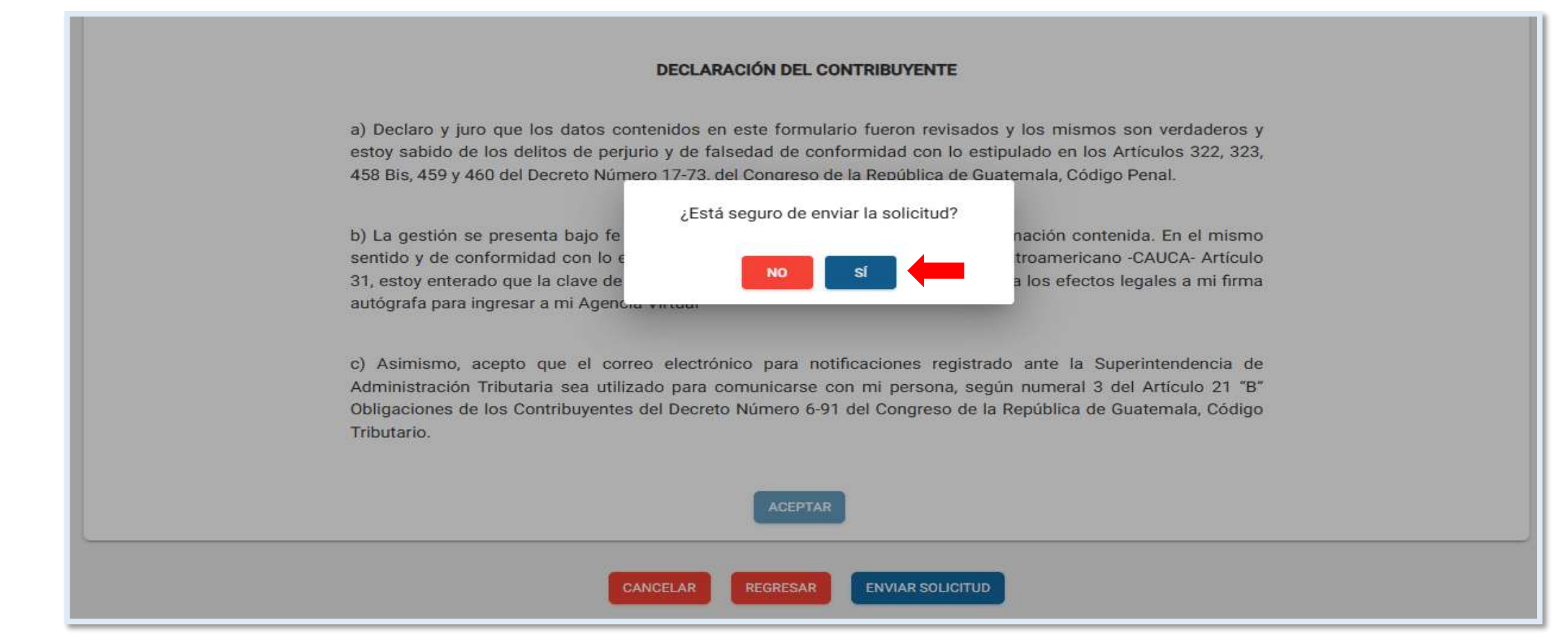

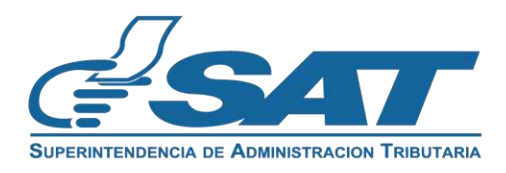

11. Tu solicitud ha finalizado debes presionar "Acepar" en los mensajes que se muestran.

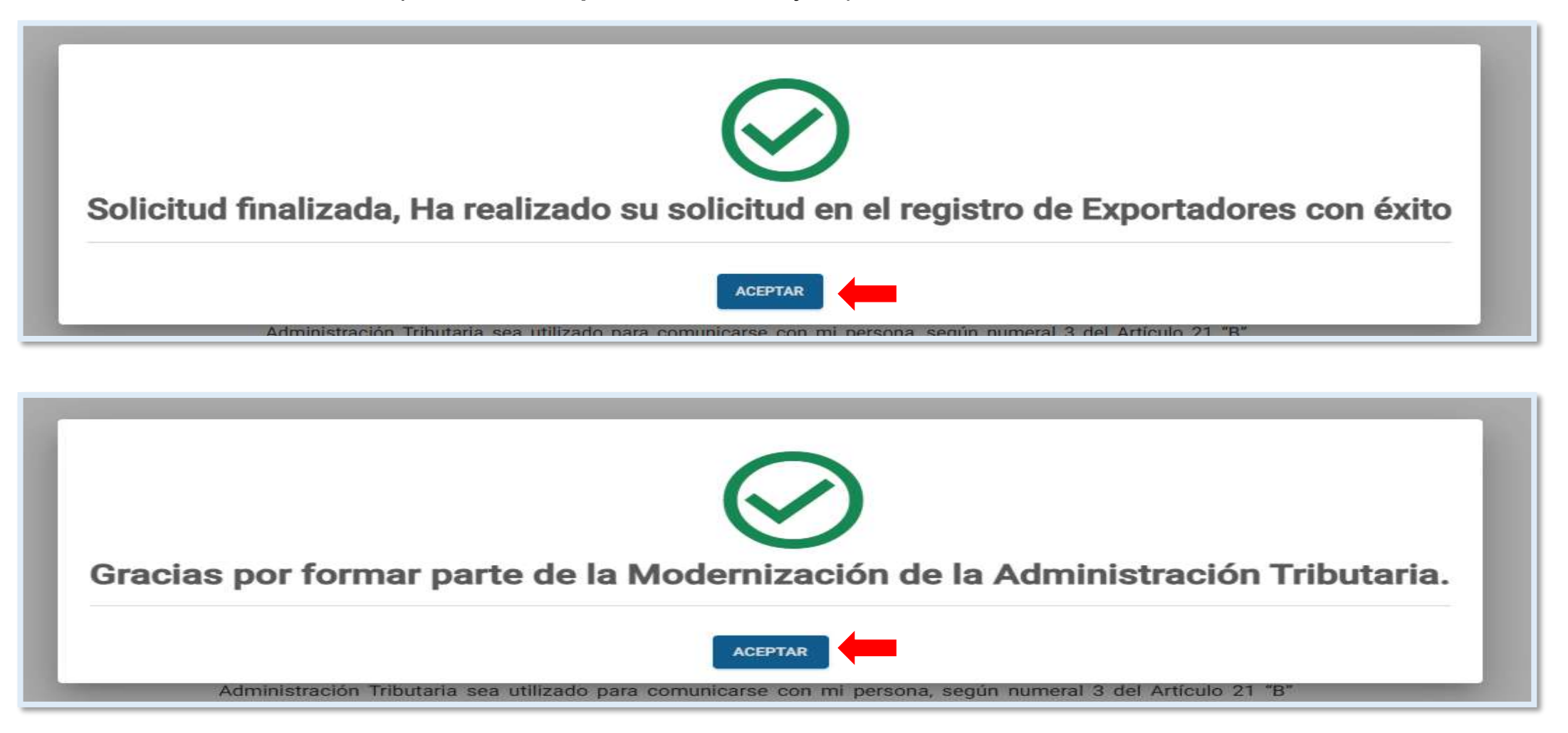

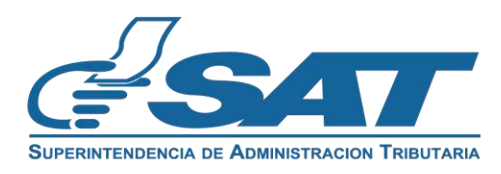

12. El sistema muestra el resumen de información con la opción "imprimir" para descargar la solicitud en "PDF".

| N EXPORTADORES<br>Interdor<br>Interdor<br>Estococh                                                                                                    |                                                                                                    |                                                         | Resumen de Informac<br>en el Registr                                                                                              | ción solicitud de Inactivación                                                                                                    |
|----------------------------------------------------------------------------------------------------|----------------------------------------------------------------------------------------------------|---------------------------------------------------------|----------------------------------------------------------------------------------------------------|----------------------------------------------------------------------------------------------------|
| OS DE IDENTIFICACIÓN                                                                                                    |                                                                                                    | Tipo de Persona<br>Código de Solicit<br>Medio de Inares | EMPRESA/ORGANIZACIÓN<br>tud: 202411EXP4E66006A<br>p: normativo529@vopmail.com                                                     |                                                                                                    |
| MT                                                                                                    | · · · · · ·                                                                                                    | DATOS DE ID                                             | DENTIFICACIÓN                                                                                                    |                                                                                                    |
|                                                                                                    | 1234                                                                                                    | NIT;                                                    |                                                                                                    | 1234                                                                                                    |
| Nomore o rezon social:                                                                                                    | ABCD,S.A.                                                                                                    | Nombre o I                                              | razón social:                                                                                                    | ABCD S A                                                                                                    |
| Correo electrónico para notificaciones:                                                                                                    | AB C@YOPMAIL.COM                                                                                                    | Correo elec                                             | elular.                                                                                                    |                                                                                                    |
| Teléfono celular:                                                                                                    | 12245679                                                                                                    | Lines Fija:                                             |                                                                                                    |                                                                                                    |
| 1 Percent Fillio                                                                                                    | 12343076                                                                                                    | Domicilio F                                             | Fiscal                                                                                                    | 123456/8                                                                                                    |
| Linear Hila:                                                                                                    | CALLEJON EL CADEJO                                                                                                    | A                                                       |                                                                                                    | CALLEJON EL CADEJO                                                                                                    |
| Domicilio Fiscal:                                                                                                    | 12356                                                                                                    | Contador H                                              | nntador Registrado:                                                                                                    | 12356                                                                                                    |
|                                                                                                    |                                                                                                    | Representa                                              | ante Legal                                                                                                    |                                                                                                    |
| Contador Registrado:                                                                                                    | YAYEYIYOYU                                                                                                    | NIT Repres                                              | sentante Legal:                                                                                                    | YAYEYIYOYU                                                                                                    |
| Nombre Contedor Registrado:                                                                                                    | 12345                                                                                                    | Fecha de N                                              | vombramiento del Representante Legal:                                                                                             | 12345                                                                                                    |
|                                                                                                    | 1200                                                                                                    |                                                         |                                                                                                    | 28/11/2023                                                                                                    |
| Representante Legal                                                                                                    | 28/11/2023                                                                                                    | DATOS DE EX                                             | XPORTACIÓN                                                                                                    |                                                                                                    |
| Nt Representante Legat                                                                                                    | 27601269                                                                                                    |                                                         | 101102-0455 7055 2597004                                                                                                    | 17 (17 (17 (17 (17 (17 (17 (17 (17 (17 (                                                                                                    |
| Feche de Nombramiento del Representante Lenal:                                                                                                    | 28-11-2023                                                                                                    | Estado de l                                             | la característica Especial Exportador                                                                                             | INACTIVO                                                                                                    |
| S DE INACTIVACIÓN                                                                                                    |                                                                                                    | a) becam<br>estoy<br>458 b) La ges                      | sabido de los delitos de perjurio y de fals<br>is, 459 y 460 del Decreto Número 17-73,<br>stión se presenta bajo fe de juramento. | eedad de conformidad con lo estipulado en los Artic<br>del Congreso de la República de Guatemala, Código<br>en cuanto a la legalidad de información contenida |
| Paints in the second states Paintain Paintain                                                                                                    | INACTIVO                                                                                                    | sentid<br>Articu                                        | to y de conformidad con lo establecid<br>lo 31, estoy enterado que la clave de acc                                                | o en el Código Aduanero Uniforme Centroameric<br>eso confidencial o de seguridad equivale para los e                                                          |
| Estado de la característica Especial Exportador                                                                                                    |                                                                                                    | a mi fi                                                 | rma autógrafa para ingresar a mi Agenci                                                                                           | ia Virtual.                                                                                                    |
| Motivo de Inactiveción                                                                                                    | POR GANGELACION DE ESTABLEDIMIENTO                                                                                                    | Admin<br>Obja                                           | nistración Tributaria sea utilizado para o<br>aciones de los Contribuyentes del Decr<br>o Tributario                              | omunicarse con mi persona, según numeral 3 del A<br>reto Número 6-91 del Congreso de la República o                                                           |
| ICLARACIÓN DEL CONTRIBUYENTE                                                                                                    |                                                                                                    | Couly                                                   |                                                                                                    |                                                                                                    |
| <ul> <li>a) Declaro y juro que los detos contenidos en<br/>sabido de los deltos de perjunto y de falsedad<br/>y 460 del Decreto Número 17-73, del Congreso<br/>b) La gestión se presenta bajo fe de jurame<br/>semitido y de conformidad con lo establecido.</li> </ul> | este formulario fueron revisados y los mismos son verdaderos y estoy<br>de conformidad con lo estipuiado en los Artículos 322, 323, 458 Bis, 459<br>i de la República de Guatemala, Oddigo Penal.<br>into, en cuanto a la legalidad de Información contanida. En el mismo<br>en el Oddigo Aduanero Uniforme Centrosmericano-OAUDA-Artículo 31,<br>tecenido de de consideria estenido este la defensa incence de des contentes an |                                                         |                                                                                                    |                                                                                                    |
| estry entresco que la cará de acoso com<br>autógrafa para igresar a mí Aganda Virtuz"<br>c). Asimismo, acepto que el correo elect<br>Administración Triotutaria ses utilizado nars                                                                                      | rónico para notificacionas registrado ante la Superimendancia de<br>comunicarse con mi persona acoún numeral 5 del Artículo 21 "E"                                                                                                    |                                                         |                                                                                                    | Página 1 / 1 11/11/2024                                                                                                    |
| Obligaciones de los Contribuyantes del Decr<br>Tributario.                                                                                                    | eto Número 6-91 del Dongreso de la República de Guatemala, Código                                                                                                    |                                                         |                                                                                                    |                                                                                                    |

SUPERINTENDENCIA DE ADMINISTRACION TRIBUTARIA

13. Una vez aprobada la solicitud el sistema te envía un mensaje al buzón SAT, informando que la gestión en el Registro de Exportadores ha finalizado con éxito.

| Agencia V     | irtual Russer Q 🍙 💭                                                                                                    | تان   💽 אוז<br>אוז                            |
|---------------|----------------------------------------------------------------------------------------------------|-----------------------------------------------|
|               |                                                                                                    | SUPERINTENDENCIA DE ADMINISTRACION TRIBUTARIA |
|               | Filtro de Búsqueda                                                                                                    | Ē ~                                           |
| TODOS         | ← REGRESAR<br>Asunto: Notificación                                                                                                    | •                                             |
| REQUERIMIENTO | Aviso solicitud Exportador                                                                                                    |                                               |
| (S AVISO      | Respetable contribuyente:                                                                                                    |                                               |
|               | Se le informa que la gestión en el Registro de Exportadores ha finalizado con éxito. "Se le recuerda que debe actualizar sus<br>datos en RTU una vez al año posterior a la fecha de constitución o cumpleaños", Puede generar la constancia de<br>inscripción y actualización de datos al Registro Tributario Unificado -RTU- en el enlace siguiente<br>Consulta de RTU.<br>Gracias por utilizar nuestros servicios web. |                                               |
|               | Fecha enviado: 07/11/2024                                                                                                    |                                               |
|               |                                                                                                    |                                               |

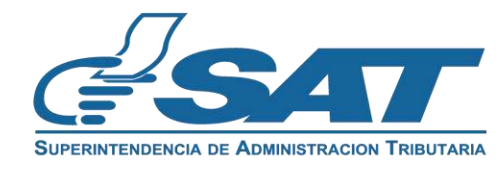

14. Recibirás un mensaje al correo electrónico indicando la aprobación de tu solicitud.

| tificación                                                                                                    | $\bigcirc$                                    | ▲ ⇒                              | æ        | Ō         |
|----------------------------------------------------------------------------------------------------|-----------------------------------------------|----------------------------------|----------|-----------|
| <proceso.rtu@sat.gob.gt></proceso.rtu@sat.gob.gt>                                                                                                    | Deliverability                                | Responder Trasladar              | Imprimir | Eliminare |
| unes, 11 de noviembre de 2024 16:21:04                                                                                                    |                                               |                                  |          |           |
| Solicitud: 202411EXP4E66006A                                                                                                    |                                               |                                  |          |           |
| Tipo de solicitud: INACTIVACIÓN EXPORTADORES                                                                                                    |                                               |                                  |          |           |
| Estado: TERMINADA                                                                                                    |                                               |                                  |          |           |
| NIT:                                                                                                    |                                               |                                  |          |           |
| Nombre o Razón Social:                                                                                                    |                                               |                                  |          |           |
|                                                                                                    |                                               |                                  |          |           |
|                                                                                                    |                                               |                                  |          |           |
| Estimado(a) contribuyente:                                                                                                    |                                               |                                  |          |           |
| Se le informa que su solicitud de INACTIVACIÓN EXPORTADORES en el Registro de Exportadore<br>recibido un aviso electrónico en el Buzón SAT de su Agencia Virtual, puede verificarlo ingresando a                                                                                            | res ha finalizado co<br>al enlace siguiente   | en éxito, ha<br>e: Portal SAT    |          |           |
| " Se le recuerda que debe actualizar sus datos en RTU una vez al año posterior a la fecha de cons<br>generar la constancia de inscripción y actualización de datos al Registro Tributario Unificado -RTU<br>apartado de Características Especiales en el enlace siguiente: Consulta de RTU. | nstitución o cumplea<br>J- y visualizar su in | años ", puede<br>formación en el |          |           |
| Gracias por utilizar nuestros servicios web.                                                                                                    |                                               |                                  |          |           |
|                                                                                                    |                                               |                                  |          |           |
|                                                                                                    |                                               |                                  |          |           |
|                                                                                                    |                                               |                                  |          |           |

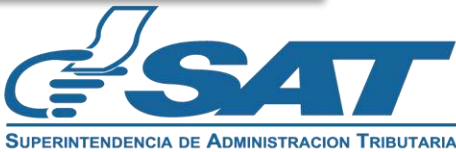

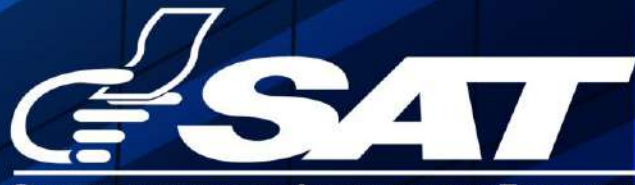

SUPERINTENDENCIA DE ADMINISTRACION TRIBUTARIA

Contribuyendo por el país que todos queremos

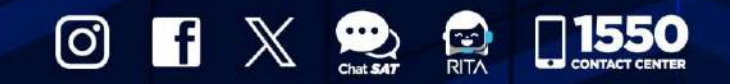

www.sat.gob.gt

SUPERINTENDENCIA DE ADMINISTRACION TRIBUTARIA

1. Ingresa al Portal SAT https://portal.sat.gob.gt/portal/ y selecciona el icono de Agencia Virtual.

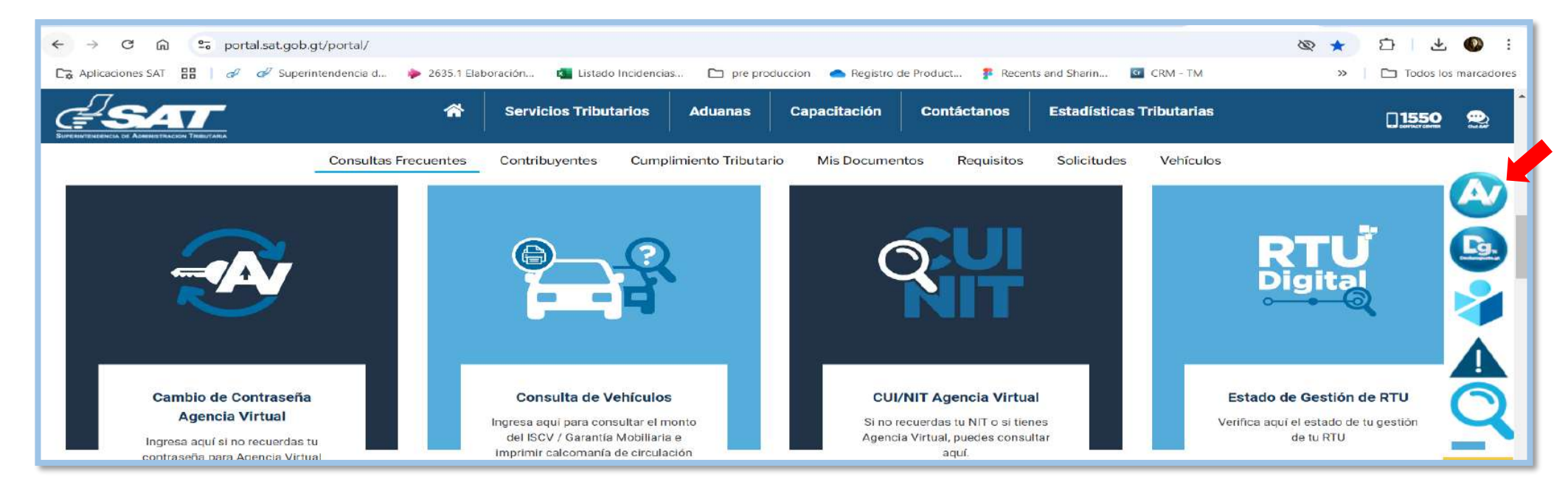

#### 2. Ingresa CUI o NIT y contraseña, selecciona la opción "Iniciar sesión".

| Accede a tu Agencia Virtual<br>Accede a tu Agencia Virtual<br>Accede a tu Agencia Virtual |
|----------------------------------------------------------------------------------------------------|
|----------------------------------------------------------------------------------------------------|

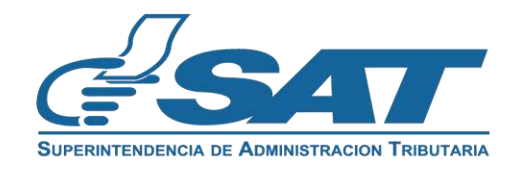

3. Selecciona en el menú la opción "Servicios al Contribuyente", "RTU" y "Otros Registros SAT".

| × Agencia Virtual              | Buscar Q 🏠                                    | <b>Д</b> <sup>20</sup> Ф                  | ധ            |
|--------------------------------|-----------------------------------------------|-------------------------------------------|--------------|
| 🖶 Agendar Cita                 | Autorizaciones Realizadas                     | Actualización de datos                    |              |
| 差 Servicios Aduaneros >        | Consulta Razón de Pago Títulos Universitarios | Avisos y Confirmaciones (i)               | E .          |
| 📩 Servicios Tributarios >      | Cuenta Corriente >                            | Buzón SAT                                 |              |
| Servicios al Contribuyente     | Declaraciones Tributarias                     | Cese de Actividades                       | ontribuvente |
| 🔄 Servicios de Fiscalización > | Gestores Tributarios >                        | Confirmacion Gestion Actualizacion REPEJU |              |
| 🔮 Otros sitios de interés >    | Imprentas >                                   | Constancia de RTU                         |              |
|                                | Máquinas Registradoras >                      | Consulta de Gestiones                     |              |
|                                | RTU                                           | Depuración de NIT (i)                     |              |
|                                | Recaudación >                                 | Otros Registros de SAT (i)                |              |

#### 4. Selecciona Registro de Exportadores, seguidamente la opción "Continuar"".

| Agencia Virtual 🔍 🚓 🖉 🖸                                                      | ს   🥥 |
|------------------------------------------------------------------------------|-------|
| Dtros Registros de SAT                                                       |       |
| Registro de Productores de Productos Agropecuarios, Artesanales y Reciclados |       |
| Registro de Exportadores                                                     |       |
| CANCELAR                                                                     |       |
|                                                                              |       |

Si no deseas continuar con la solicitud, selecciona el botón "Cancelar".

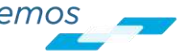

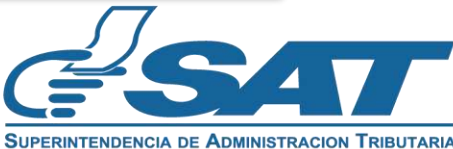

5. Selecciona la opción "Inscripción/Actualización Exportador" y presiona el botón "Continuar".

| = | Agencia Virtual Buscar                        | <u>୍</u> ର ଜ 🕰 ପ         | ባ |  |
|---|-----------------------------------------------|--------------------------|---|--|
|   | SUFERINTENDENCIA DE ADMINISTRACION TRIBUTARIA |                          |   |  |
|   |                                               | REGISTRO DE EXPORTADORES |   |  |
|   |                                               |                          |   |  |
|   | Inscripción/Actualización Exportador          |                          |   |  |
|   | O Permiso Temporal Exportador                 |                          |   |  |
|   |                                               | CANCELAR                 |   |  |

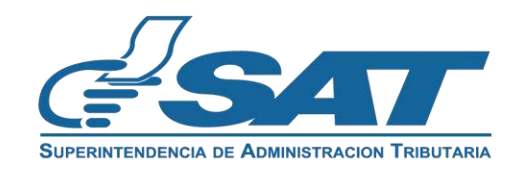

- 6. El sistema verifica que cumplas con los requisitos. Existen dos escenarios que se detallan a continuación:
  - 6.1. Escenario número 1: si tienes incumplimientos, el sistema mostrará el detalle correspondiente para que puedas corregirlos, con la opción "Imprimir" para generar el archivo en formato "PDF".

| = | Agencia Virtual                           | Buscar Q, Ca 42 D                                                                    | ტ                                                                                         | EJEMPLO              |
|---|-------------------------------------------|--------------------------------------------------------------------------------------|-------------------------------------------------------------------------------------------|----------------------|
|   |                                           |                                                                                      |                                                                                           | ì                    |
|   | SUPERINTENDENCIA DE ADMINISTRACION TRIBUT | INSCRIPCIÓN EXPORTADOR<br>Empresa/Organización                                       |                                                                                           |                      |
|   |                                           |                                                                                      |                                                                                           |                      |
|   |                                           | NIT:                                                                                 | 1/1 - wa + E O                                                                            |                      |
|   |                                           | Nombre o razón social: EJEMPLO EXPORTADORES,SOCIEDAD ANÓNIMA                         | Registro de Exportadore                                                                   | s                    |
|   |                                           | La Inscripción en el Registro de Exportadores no puede completarse por lo siguiente: | NT :20001918*<br>Number : E. VELOZ CHEIS                                                  |                      |
|   |                                           | * Cuenta con una solicitud pendiente de resolver.                                    | Estimado contribuyente,<br>Scivelectuel et el Registro de Espertadores no parele completa | use par lo squierre: |
|   |                                           |                                                                                      | +Classic ere una scheinel perdiette de assilver                                           |                      |
|   |                                           |                                                                                      |                                                                                           |                      |

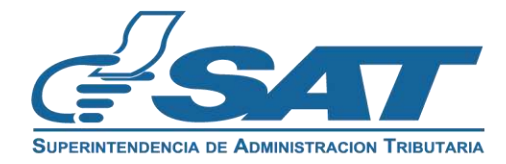

6.2. Escenario número 2: si cumples con las precondiciones de manera satisfactoria, el sistema mostrará un mensaje informativo que debes leer y confirmar con la opción "Aceptar".

| GSAT                                                                     | INSCRIPCIÓN EXPORTADOR                                                                                                    | C DESCARGAR MANUAL                                                                     |
|--------------------------------------------------------------------------|----------------------------------------------------------------------------------------------------|----------------------------------------------------------------------------------------|
| Estimado cont<br>corresponde, can<br>modifique el co<br>cuenta que usted | tribuyente, verifique los datos de identificaci<br>cele esta gestión en la parte inferior y actua<br>orreo electrónico para notificaciones, es imp<br>acepta que al correo electrónico que se visu<br>el resultado de la gestión. | ión, si alguno no<br>lice datos en RTU o<br>ortante tomar en<br>Jaliza se le notifique |
|                                                                          | ACEPTAR                                                                                                    |                                                                                        |

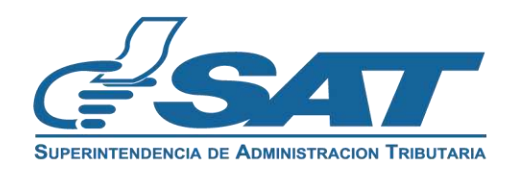

- 7. El sistema muestra los apartados siguientes:
  - 7.1. Datos de identificación: verifica la información y si no es correcta, presiona "cancelar" y modifica tus datos en RTU antes de realizar la solicitud de inscripción como exportador, con el fin de evitar inconsistencias en la información.

| 😑 🔬 Agencia Virtua | al Bescar Q @ 🖓 🗘                             | Q         |                                                                 |                  | с | 1234<br>ElEMIPLO |
|--------------------|-----------------------------------------------|-----------|-----------------------------------------------------------------|------------------|---|------------------|
|                    | BUPERINTENCINGIA DE AEMINISTRACIÓN TEIDUTARIA | INSCRI    | PCIÓN EXPORTADOR<br>presa/Organización                          | DESCARGAR MANUAL |   |                  |
|                    |                                               | 202       | 2411EXP10B631F3                                                 |                  |   |                  |
|                    |                                               |           |                                                                 |                  |   |                  |
|                    | NIT:                                          |           |                                                                 |                  |   |                  |
|                    | Nombre o razón social                         | ŀ         | Nombre o razón social                                           |                  |   |                  |
|                    | Correo electrónico para notific               | caciones: | Correo electrónico para notificaciones<br>caracol01@yopmail.com |                  |   |                  |
|                    | Teléfono celular:                             |           | Teléfono cefular 1245696                                        |                  |   |                  |
|                    | Línea Fija:                                   |           | Lines Fija                                                      |                  |   |                  |
|                    | Domicilio Fiscal:                             |           | Domictio Fiscal PARCELA LOS DOLORES CHIMALTENANGO CHIMALTENANGO |                  |   |                  |
|                    | Contador Registrado:                          | :         | Contacior Realstrado<br>1245696                                 |                  |   |                  |

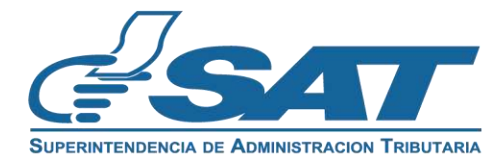

7.2. Datos del Representante Legal: este apartado se muestra en el caso de los NIT jurídicos. Para completar esta sección, debes seleccionar un Representante Legal actualizado en RTU, asegurándote de que no cuente con una fecha de fallecimiento registrada.

| DATOS D                         | EL REPRESENTANTE LEGAL          |
|---------------------------------|---------------------------------|
| Representantes Legales Activos: | Nombre de Representante Legal 1 |
|                                 | Nombre de Representante Legal 2 |
| NIT:                            | NII                             |
|                                 |                                 |

Al seleccionar el Representante Legal el sistema muestra de forma automática la información.

| DATOS DEL REPRESENTANTE LEGAL                  |                                                             |  |  |
|------------------------------------------------|-------------------------------------------------------------|--|--|
| Representantes Legales Activos:                | Nombre de Representante Legal 2                             |  |  |
|                                                | NIT                                                         |  |  |
| NIT:                                           | NII del representante                                       |  |  |
| Fecha de Nombramiento del Representante Legal: | Fecha de Nombramiento del Representante Legal<br>28-11-2023 |  |  |

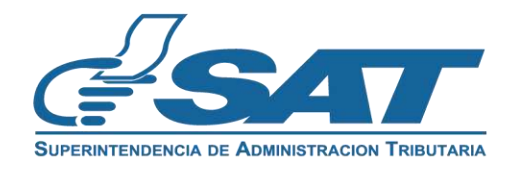

#### 7.3. Sección "DATOS DE EXPORTACIÓN"

- a) Código de Exportador: este es un campo opcional, si cuentas con Código de Exportador emitido por VUPE debes ingresarlo.
- b) Clasificación de Exportador: selecciona la clasificación, está debe corresponder a lo que desees exportar, si no cuentas con la característica Decreto 29-89 en RTU, previo debes seguir el procedimiento en la Oficina de Regímenes de Perfeccionamiento Activo -OPA- para el respectivo registro o seleccionar otra clasificación de exportador. "
- c) Principal producto, mercancía o servicio que exporta: debes registrar según corresponda.

| DA                                           | TOS DE EXPORTACIÓN                                   |                                                                              |
|----------------------------------------------|------------------------------------------------------|------------------------------------------------------------------------------|
| Código de Exportador:                        | Código de Exportador                                 |                                                                              |
| Clasificación de Exportador (*):             | Seleccione una opción                                | Decreto 29-89<br>Otros                                                       |
| Principal producto, mercancía o servicio que | Principal producto, mercancía o servicio que exporta | Exportador de Productos Agropecuarios<br>Exportador de Productos Artesanales |

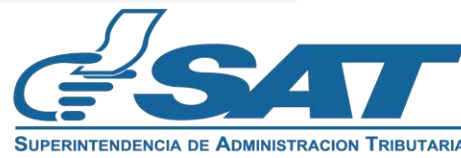

#### 7.4. Sección GREMIALES - ASOCIACIONES

El sistema realizará la pregunta siguiente: ¿Se encuentra afiliado a una gremial o asociación? **Escenario 1:** si seleccionas "**No**", el sistema continuará con la declaración del contribuyente. **Escenario 2:** si seleccionas "**Sí**", el sistema habilitará el campo para que ingreses el NIT de la gremial o asociación y podrás seleccionar las opciones según corresponda.

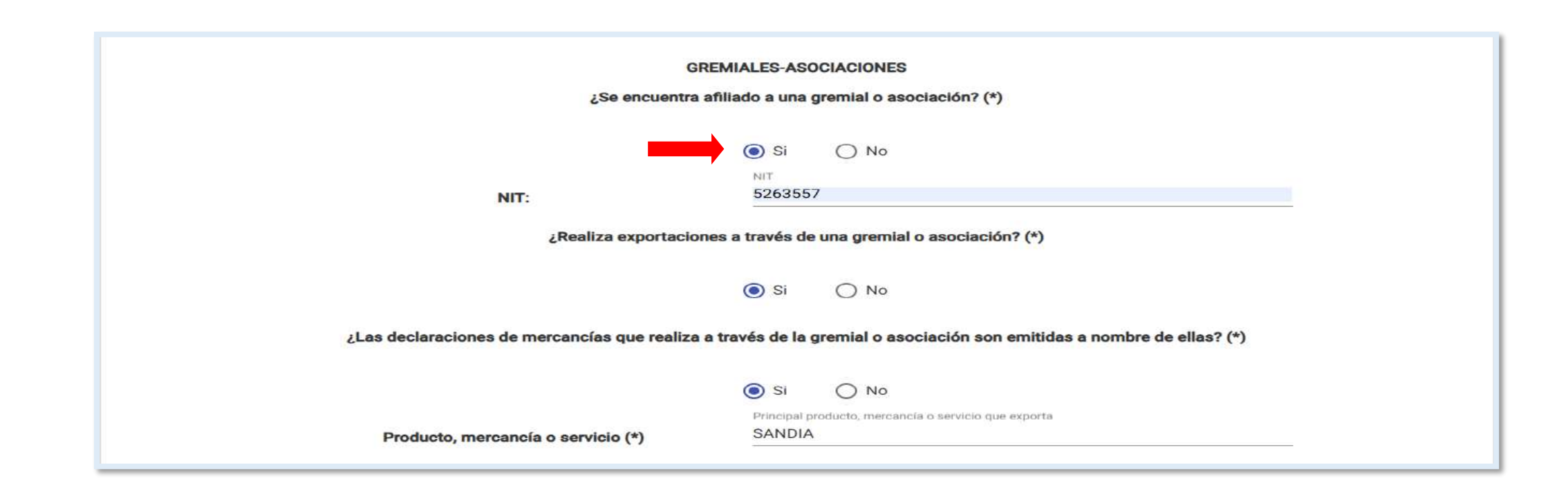

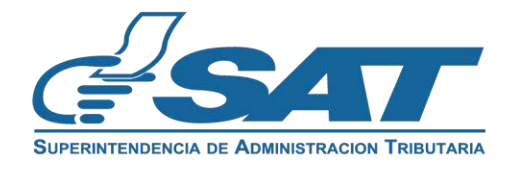

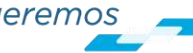

7.5. DECLARACIÓN DEL CONTRIBUYENTE: La solicitud constituye una declaración jurada, por lo que debes leer detenidamente toda la información. Luego, podrás presionar "Aceptar" para continuar o "Cancelar" si no deseas proceder con la solicitud.

#### DECLARACIÓN DEL CONTRIBUYENTE

a) Declaro y juro que los datos contenidos en este formulario fueron revisados y los mismos son verdaderos y estoy sabido de los delitos de perjurio y de falsedad de conformidad con lo estipulado en los Artículos 322, 323, 458 Bis, 459 y 460 del Decreto Número 17-73, del Congreso de la República de Guatemala, Código Penal.

b) La gestión se presenta bajo fe de juramento, en cuanto a la legalidad de información contenida. En el mismo sentido y de conformidad con lo establecido en el Código Aduanero Uniforme Centroamericano -CAUCA- Artículo 31, estoy enterado que la clave de acceso confidencial o de seguridad equivale para los efectos legales a mi firma autógrafa para ingresar a mi Agencia Virtual.

c) Asimismo, acepto que el correo electrónico para notificaciones registrado ante la Superintendencia de Administración Tributaria sea utilizado para comunicarse con mi persona, según numeral 3 del Artículo 21 "B" Obligaciones de los Contribuyentes del Decreto Número 6-91 del Congreso de la República de Guatemala, Código Tributario.

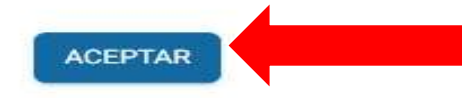

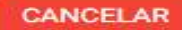

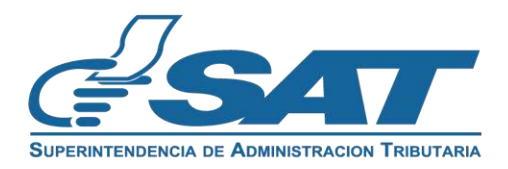

8. Al presionar "Aceptar" en la declaración del contribuyente, el sistema desplegará la opción "Finalizar" la cual debes seleccionar.

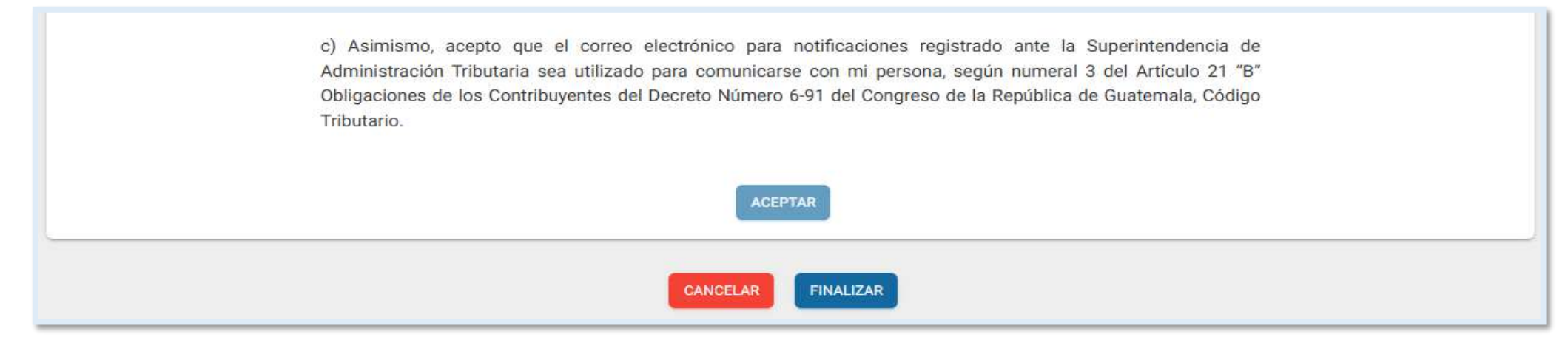

9. El sistema muestra las opciones siguientes:

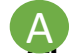

- Cancelar: cancela la gestión y no registra la información de la solicitud.
- **Regresar:** permitirá volver a la solicitud a editar los campos, si fuera necesario.
- **Enviar solicitud:** presiona para registrar la información.

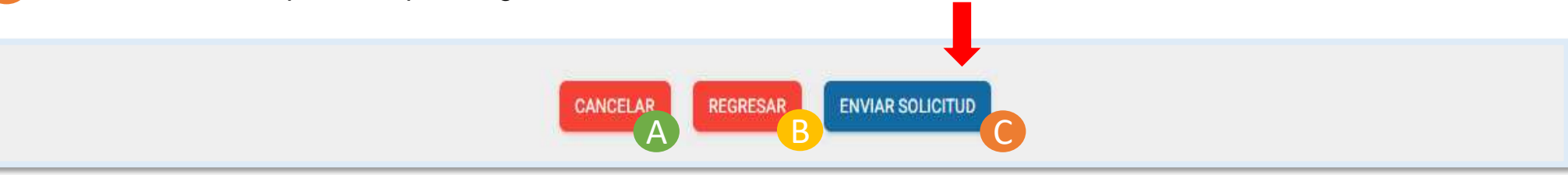

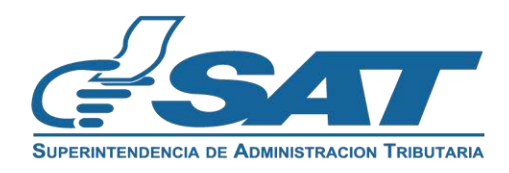

10. Selecciona "Enviar solicitud" y el sistema te mostrará el mensaje siguiente: ¿Está seguro de enviar la solicitud?. Al presionar "Sí" finalizará tu solicitud.

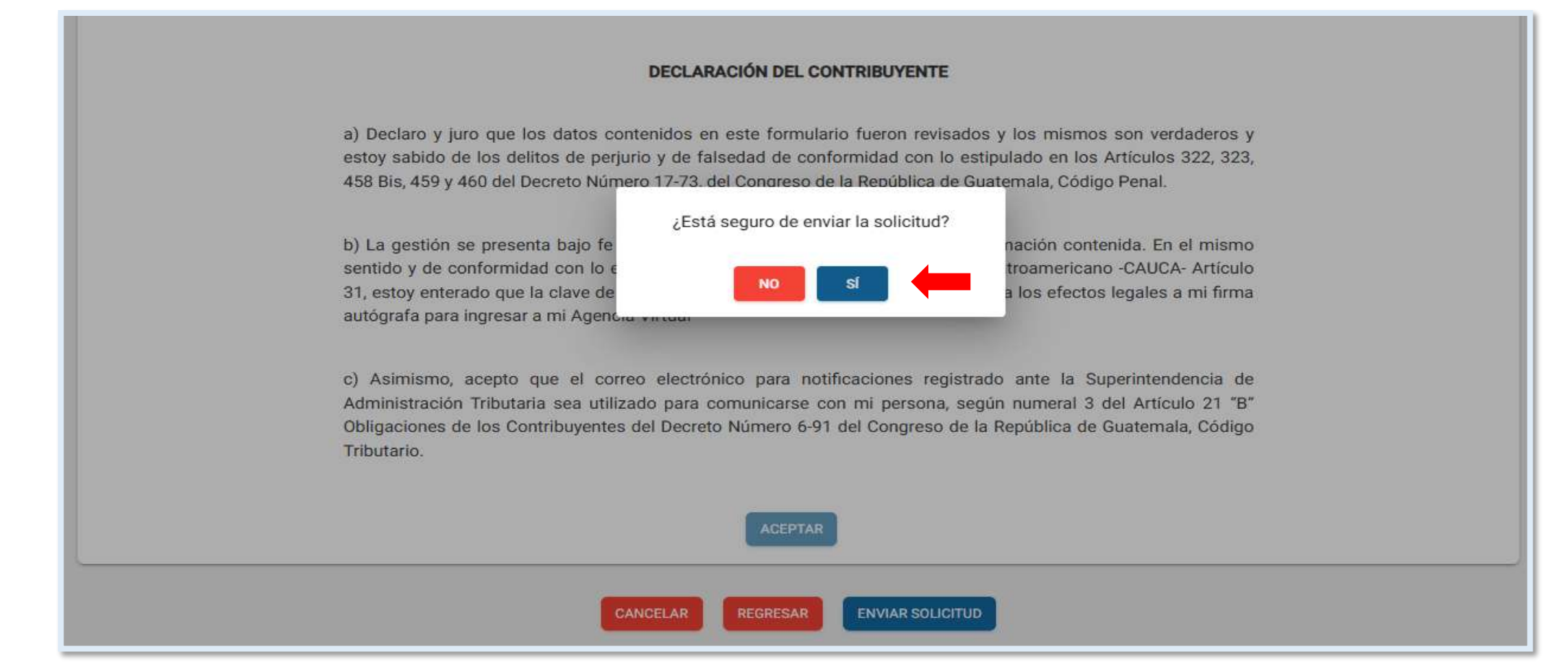

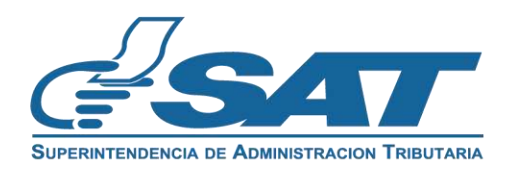

11. Tu solicitud ha finalizado debes presionar "Acepar" en los mensajes que se muestran.

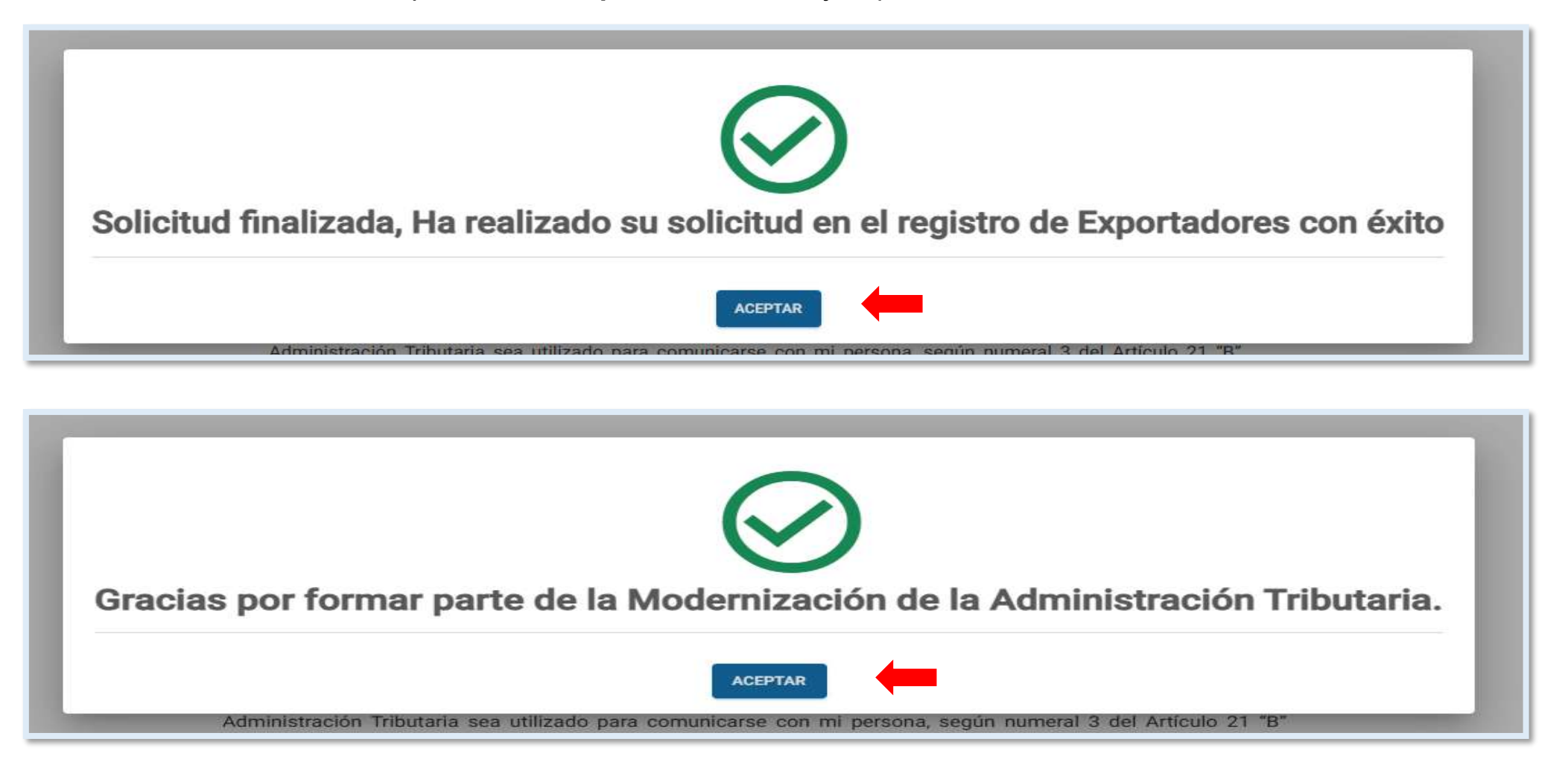

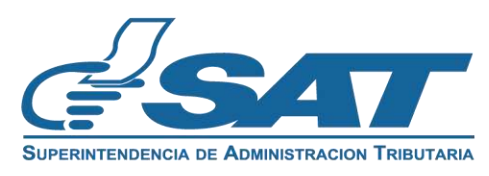

12. El sistema muestra el resumen de información con la opción "imprimir" para descargar la solicitud en "PDF".

|                                                                                                    |                                                                                                    |                                                                 | Resumen o                                                                                                    | le Información solicitud de Inscripción                                                                                                    |
|----------------------------------------------------------------------------------------------------|----------------------------------------------------------------------------------------------------|-----------------------------------------------------------------|----------------------------------------------------------------------------------------------------|----------------------------------------------------------------------------------------------------|
|                                                                                                    |                                                                                                    |                                                                 | e                                                                                                    | Tel Registro de Exportadores                                                                                                    |
| NIT:                                                                                                    | 1234                                                                                                    |                                                                 | Tipo de Persona: EMPRESA/ORGANIZACIÓ                                                                                                    | N                                                                                                    |
| Nombre o razón social:                                                                                                    |                                                                                                    |                                                                 | Medio de Indreso: caracol01@voomail.com                                                                                                    |                                                                                                    |
| Correo electrónico para actificaciones:                                                                                                    | ABCD,S.A.                                                                                                    |                                                                 |                                                                                                    | 25                                                                                                    |
| Teléfere estular                                                                                                    | AB C@YOPMAIL.COM                                                                                                    |                                                                 | DATOS DE IDENTIFICACIÓN                                                                                                    |                                                                                                    |
| Telefono carolar.                                                                                                    | 12345678                                                                                                    |                                                                 | NIT:                                                                                                    | 1234                                                                                                    |
| Lines Fija:                                                                                                    |                                                                                                    |                                                                 | Nombre o razón social:                                                                                                    | ABCD,S.A.                                                                                                    |
| Domicilio Fiscal:                                                                                                    | CALLEJON EL CADEJO                                                                                                    | 10                                                              | Correo electrónico para notificacione:                                                                                                    | AS CEVOPHAIL COM                                                                                                    |
| Contedor Registrado:                                                                                                    | 12356                                                                                                    |                                                                 | Teléfono celular:                                                                                                    | 12345678                                                                                                    |
| Nombre Contedor Registredo:                                                                                                    |                                                                                                    |                                                                 | Lines Fija:                                                                                                    |                                                                                                    |
| Representante Legal:                                                                                                    | YAYEYIYOYU                                                                                                    |                                                                 | Domicilio Hiscar                                                                                                    | CALLEJON EL CADEJO                                                                                                    |
| NIT Representante Legel:                                                                                                    | 12345                                                                                                    |                                                                 | Contador Registrado:                                                                                                    |                                                                                                    |
| Feche de Nombramiento del Representante                                                                                                    | Le                                                                                                    |                                                                 | Nombre Contador Registrado:                                                                                                    | 12358                                                                                                    |
|                                                                                                    | 28/11/2023                                                                                                    |                                                                 | Representante Legat                                                                                                    | YAYEWYOYU                                                                                                    |
| ATOS DE EXPORTACIÓN                                                                                                    |                                                                                                    |                                                                 | NIT Representante Legal:                                                                                                    | atomic local                                                                                                    |
|                                                                                                    |                                                                                                    |                                                                 | Pecha de Nombranisento del Represen                                                                                                    | Italite Legal 12345                                                                                                    |
| Código de Exportador:                                                                                                    | B215569                                                                                                    |                                                                 | DATOS DE EXPORTACIÓN                                                                                                    |                                                                                                    |
| Clasificación de Exportador:                                                                                                    | EXPORTADOR DE PRODUCTOS AGROPECUARIOS                                                                                                    |                                                                 |                                                                                                    |                                                                                                    |
| Principal producto, marcancía o sarvicio que                                                                                                    | exporte: MANZANA                                                                                                    |                                                                 | Código de Exportador:                                                                                                    | B215569                                                                                                    |
|                                                                                                    |                                                                                                    |                                                                 | Clasificación de Exportador:                                                                                                    | EXPORTADOR DE PRODUCTOS AGROPECUAI                                                                                                    |
|                                                                                                    |                                                                                                    |                                                                 | Principal producto, mercancia o servio                                                                                                    | Jo que exporta: MANZANA                                                                                                    |
| REMIALES - ASOCIACIONES                                                                                                    |                                                                                                    |                                                                 | GREMIALES - ASOCIACIONES                                                                                                    |                                                                                                    |
| ¿Se encuentra afiliado a una gremial o asoc                                                                                                    | lación? Si                                                                                                    |                                                                 | ¿Se encuentra afiliado a una gremial o                                                                                                    | a asociación? Sí                                                                                                    |
| NIT:                                                                                                    | 4694104                                                                                                    |                                                                 | NIT:                                                                                                    | 4694104                                                                                                    |
| Nombre o ratific social:                                                                                                    | CAMARA DE EXPORTACION DE CLIATEMALA                                                                                                    |                                                                 | Nombre o razón social:                                                                                                    | CAMARA DE EXPORTACION DE GUATEMALA                                                                                                    |
|                                                                                                    |                                                                                                    |                                                                 | ¿Realiza exportaciones a través de un                                                                                                    | a gremial o asociación? Si                                                                                                    |
|                                                                                                    | nero si                                                                                                    |                                                                 | gremial o asociación son emitidas a r                                                                                                    | tombre de ellas?                                                                                                    |
| ¿Realiza exportaciones a través de una grar<br>asociación?                                                                                                    |                                                                                                    |                                                                 | Producto, mercancia o servicio                                                                                                    | MANZANAS                                                                                                    |
| ¿Realiza exportaciones e través de une gran<br>esociación?<br>¿Les declaraciones de marcancias que reali                                                                                                    | za a través SI                                                                                                    |                                                                 |                                                                                                    |                                                                                                    |
| ¿Realize exportaciones e través de una grar<br>asociación?<br>¿Las declaraciones de mercancias que real<br>de la gremial o asociación son emitidas a n                                                                                                    | za e través SI<br>mbre de                                                                                                    |                                                                 | DECLARACIÓN DEL CONTRIBUY                                                                                                    | ENTE                                                                                                    |
| (Realine exportaciones e través de una grar<br>esociación?<br>(Les decirenciones de marcanolas que real<br>de la grarnial o asociación son emitidas a n<br>ellas?                                                                                                    | ze a través SI<br>ombra de                                                                                                    |                                                                 | <ul> <li>a) Declaro y juro que los datos<br/>estov sabido de los delitos de</li> </ul>                                                                                                    | contenidos en este formulario fueron revisados y los mismos s                                                                                                    |
| JRailisa exportaciones a través de una grer<br>asociación?<br>(Las declaraciones de marcanolas que real<br>de la grernia o asociación son amitidas a n<br>elia?<br>Producto, marcanola o servicio<br>ECLARACIÓN DEL CONTRIBUYENTE                                                                                                    | za a touda SI<br>ombre da<br>MANZANAS                                                                                                    |                                                                 | 458 Bis, 459 y 460 del Decreto<br>b) La gestión se presenta bajo fu<br>sentido y de conformidad co                                                                                                    | perjurio y de falsedad de conformidad con lo estipulado en los Ar<br>Número 17-73, del Congreso de la República de Guatemala, Códi<br>e de juramento, en cuanto a la legalidad de información contenir<br>in lo establecido en el Código Aduanero Uniforme Centroamer                                                                                                    |
| allealita exponencione a través de una grer<br>asociación?<br>Las declaraciones de mancanolas que mail<br>de la grernial o asociación son emitidas a n<br>elisa?<br>ECLARACIÓN DEL CONTRIBUYENTE<br>a) Geclaro y juro que los datos cont<br>adios de los delitos de perjuro y de<br>y 480 del Decreto Número 17-73, del                                                                                                    | za a toxela SI<br>mitra de MANZANAS<br>MANZANAS<br>nidoa en esta formulario fueron revisados y los miternos son vertidador<br>talsadad de conformidad con lo estipulado en los Artículos 322, 323, 450<br>congreso de la República de Suatomala, Código Fenal.                                                                                                    | s y estoy<br>Bis, 450                                           | 458 Bis, 459 y 460 del Decreto<br>b) La gestión se presenta bajo f<br>sentido y de conformidad co<br>Articulo 31, estoy enterado qu<br>a mi firma autógrafa para ingr<br>c) Asimismo, acepto que el co<br>Administración Tributaria sea<br>Obligaciones de los Covaribiu                       | perjurio y de falsedad de conformidad con lo estipulado en los A:<br>Número 17-73, del Congreso de la República de Guatemala, Códi<br>de Juramento, en cuanto a la legalidad de información conteni<br>an lo establecido en el Código Aduanero Uniforme Centroame<br>el a clave de acceso confidencial o de seguridad equivale para los<br>esar a mi Agencia Vitual.<br>xreo electrónico para notificaciones registrado ante la Supe<br>utilizado para comunicarse con mi persona, según numeral 3 de<br>ventes del Decreto Número 6-91 del Congrego de la Daviblica                              |
| Allina exponencione a través de una gran<br>allealtra exponenciones a través de una gran<br>allea declaraciones de mancanolas que mail<br>de la grantario asociación son amitidas a n<br>elias?<br>Poducto, marcanola o sanvicio<br>ECLARACIÓN DEL CONTRIBUYENTE<br>a) Declaro y juro que los datos contr<br>abido de los delitos de perjurío y de<br>y 460 all Dearto Número 17-73, dell<br>b) La gestión se presente bajó de<br>santido y de contormidad con los da<br>astrotos y enterado que la clara de seo<br>autordos face ariginarias y a Anenda                                                                                             | za a touda SI<br>Immbre de<br>MANZANAS<br>NANZANAS<br>Nakada de conformidad con lo satjouado y los mismos acon vertadador<br>falsadad de conformidad con lo satjoulado en los Artículos 322, 323, 451<br>Congreso de la República de la duatemaia, Código Denau.<br>Le juramento, en cuento a la legalidad de información contencias. En e<br>secondo en el Código Jalanero Uniterno Coltador Anna Coltador Denau.                                                                         | s y estoy<br>8 bis, 499<br>Italiano<br>Italialo 31,<br>mi firma | 458 Bis, 459 y 460 del Decreto<br>b) La gestión se presenta bajo f<br>sentido y de conformidad co<br>Articulo 31, estoy enterado qu<br>a mi firma autógrafa para ingr<br>c) Asimismo, accepto que el co<br>Administración Tributaria sea<br>Obligaciones de los Contribu<br>Código Tributario. | perjurio y de falsedad de conformidad con lo estipulado en los Ar<br>Número 17-73. del Congreso de la República de Gustemala, Códi<br>é de juramento, en cuanto a la legalidad de información conteni<br>no lo establecióo en el Código Aduarero Uniforme Centroame<br>el a clare de acceso confidencial o de seguridad equivale para los<br>ears a mi Agencia Virtual.<br>orreo electrónico para notificaciones registrado ante la Supe<br>vultizado para comunicarse con mi persona, según numeral 3 de<br>yentes del Decreto Número 6-91 del Congreso de la Repúblico                          |
| JRealitz exportacione a straida de una grer     JRealitz exportacione à straida de una grer     JLes disclaraciones de marcanclas que real     de la grerniar o asociación son emitidas a n     elias?     Poducto, marcanda o sanvicio      ZULARACIÓN DEL CONTRIBUYENTE      a) Declaro y juro que los datos cont     satido de las detitos de perjurio y de     y 460 el Decreto Número 1773, qui     b) La gestión se presenta bajó de lo     santday de conternitada con lo sat     astido rea conternitado con lo sat     astido rea conternitada con lo sat     astido rea conternitada con lo sat     astido y reactor nigreser a mi Agencia | za a tovida SI<br>Intere ele<br>MANZANAS<br>Midos en este formulario fueron revisados y los mitemos son vertisóren<br>faleada de contomisão don lo satipulado en los Arfoulos 202 023, 459<br>Congreso de la República de Custimelia, Cósigo Penui.<br>e juramento, en cuanto a la legalidad de información contenida. En e<br>legalidad de información contenidas. En elevanto a conferencia - OLUDA An<br>eso confidencial o de seguritad equivale para los efectos legales a<br>Virtua" | s y estoy<br>8 Ela, 459<br>Stulia: 31,<br>mi firma              | 458 Bis, 459 y 460 del Decreto<br>b) La gestión se presenta bajo f<br>sentido y de conformidad co<br>Articulo 31, estoy enterado qu<br>a mi firma autógrafa para ingo<br>c) Asimismo, accepto que el co<br>Administración Tributaria sea<br>Obligaciones de los Contribu<br>Código Tributario. | perjurio y de falaedad de conformidad con lo estipulado en los Ar.<br>Número 17-73 del Congreso de la República de Guatemala, Códi<br>e de juramento, en cuanto a la legalidad de información conteni<br>on lo establecido en el Código Aduanero Uniforme Centroame<br>e la clave de acceso confidencial o de seguridad equivale para lor<br>esar a mi Agencia Vitual.<br>orreo electrónico para notificaciones registrado ante la Supe<br>utilizado para comunicarse con mi persona, según numeral 3 de<br>yentes del Decreto Número 6-91 del Congreso de la Repúblico<br>Página 1 / 1 20/11/200 |

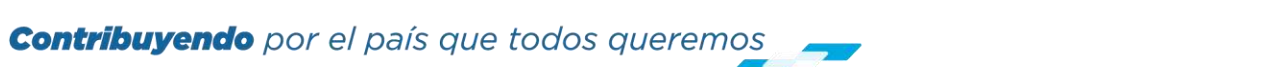

13. Una vez aprobada la solicitud el sistema te envía un mensaje al buzón SAT, informando que la gestión en el Registro de Exportadores ha finalizado con éxito.

| BUZÓN SAT                                         |                                                                                                    |
|---------------------------------------------------|----------------------------------------------------------------------------------------------------|
| IIT: 1234                                         |                                                                                                    |
| lom ABCD,S.A.                                     |                                                                                                    |
|                                                   | Filtro de Búsqueda                                                                                                    |
|                                                   |                                                                                                    |
| TODOS                                             | ← REGRESAR<br>Asunto: Notificación                                                                                                    |
| V REQUERIMIENTO                                   | Aviso solicitud Exportador                                                                                                    |
|                                                   |                                                                                                    |
| () AVISO                                          | Respetable contribuyente:                                                                                                    |
| <ul> <li>AVISO</li> <li>NOTIFICACIONES</li> </ul> | Respetable contribuyente:<br>Se le informa que la gestión en el Registro de Exportadores ha finalizado con éxito. "Se le recuerda que debe actualizar sus<br>datos en RTU una vez al año posterior a la fecha de constitución o cumpleaños", Puede generar la constancia de<br>inscripción y actualización de datos al Registro Tributario Unificado -RTU- en el enlace siguiente                     |
| AVISO NOTIFICACIONES                              | Respetable contribuyente:<br>Se le informa que la gestión en el Registro de Exportadores ha finalizado con éxito. "Se le recuerda que debe actualizar sus<br>datos en RTU una vez al año posterior a la fecha de constitución o cumpleaños", Puede generar la constancia de<br>inscripción y actualización de datos al Registro Tributario Unificado -RTU- en el enlace siguiente<br>Consulta de RTU. |

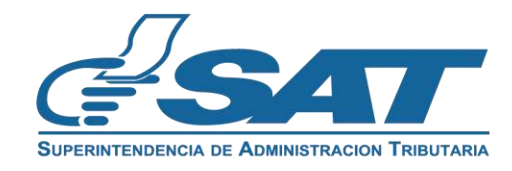

14. Recibirás un mensaje al correo electrónico indicando la aprobación de tu solicitud.

| ouncacion                                         |        |                 |        |  |
|---------------------------------------------------|--------|-----------------|--------|--|
| <proceso.rtu@sat.gob.gt></proceso.rtu@sat.gob.gt> |        |                 |        |  |
| miércoles, 20 de noviembre de 2024 8:00           | 3:11   |                 |        |  |
| Solicitud: 202411EXP07FFC831                      |        |                 |        |  |
| Tipo de solicitud: INSCRIPCIÓN EXPO               | RTADOR |                 |        |  |
| Estado: TERMINADA                                 |        |                 |        |  |
| 1234                                              |        |                 |        |  |
| Nombre o Razé ABCD,S.A.                           |        |                 |        |  |
|                                                   | Ар     | robación de sol | icitud |  |

Se le informa que su solicitud de INSCRIPCIÓN EXPORTADOR en el Registro de Exportadores ha finalizado con éxito, ha recibido un aviso electrónico en el Buzón SAT de su Agencia Virtual, puede verificarlo ingresando al enlace siguiente: Portal SAT

" Se le recuerda que debe actualizar sus datos en RTU una vez al año posterior a la fecha de constitución o cumpleaños ", puede generar la constancia de inscripción y actualización de datos al Registro Tributario Unificado -RTU- y visualizar su información en el apartado de Características Especiales en el enlace siguiente: Consulta de RTU.

Gracias por utilizar nuestros servicios web.

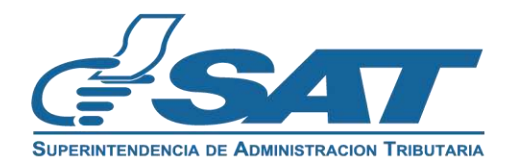

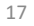

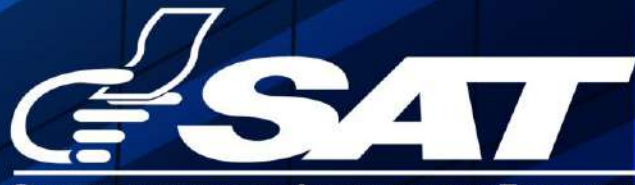

SUPERINTENDENCIA DE ADMINISTRACION TRIBUTARIA

Contribuyendo por el país que todos queremos

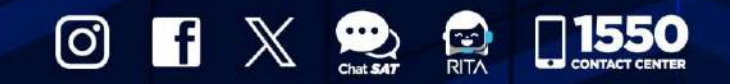

www.sat.gob.gt